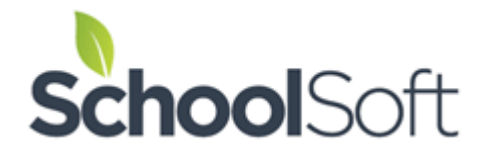

# System Admin Guide to the Conference Manager

**Revised February 2025** 

# **Table of Contents**

| Getting Help 2                                                                             |
|--------------------------------------------------------------------------------------------|
| Terminology                                                                                |
| Creating Conditions for Success                                                            |
| Part 1 – Basic Configuration and Staff Accounts7                                           |
| Confirming the Set-Up of your Conference Manager7                                          |
| Part 2 - Creating and Configuring Staff Accounts9                                          |
| Creating a Staff Account Manually10                                                        |
| Importing Staff from PowerSchool (PowerSchool Configuration Only)                          |
| Managing Staff Accounts 12                                                                 |
| The Teacher Detailed Schedule Page (Part 1)12                                              |
| The Teacher Detailed Schedule Page (Part 2)12                                              |
| Setting up a Schedule for a Teaching Team who Conduct Conferences Together                 |
| Creating a Teaching Team14                                                                 |
| Teaching Teams Conducting Virtual Conferences and/or Using the Note to Parents Feature 15  |
| Editing and Canceling a Teaching Team16                                                    |
| Print All Staff Schedules                                                                  |
| Part 3 – Creating and Managing a Conference Round17                                        |
| Creating a Conference Round17                                                              |
| What to do when a teacher teaches at two schools that have conferences at the same time 21 |
| About Virtual Conferences 22                                                               |
| About the Teacher Note to Parent's Feature23                                               |
| Verifying the Conference Round by Viewing the Parent Site                                  |
| Part 4 – Launching your Conference Round24                                                 |
| Part 5 – Managing Parent-Teacher Conference Bookings25                                     |
| Checking on how Conference Bookings are Proceeding25                                       |
| Using the Master Schedule                                                                  |
| Creating a View of the Master Schedule 27                                                  |
| Components of a Master Schedule27                                                          |

|    | Editing or Canceling a Conference Appointment          | . 28 |
|----|--------------------------------------------------------|------|
|    | Booking an Appointment Using the Master Schedule       | . 28 |
|    | Reserving a Time-Slot Using the Master Schedule        | . 30 |
|    | Print Schedules from the Master Schedule               | . 30 |
| Pa | art 6 - Managing Parent Accounts                       | . 30 |
|    | Creating a New Parent Account                          | . 31 |
|    | Viewing, Editing, Printing a Parent Schedule           | . 32 |
|    | Deleting a Parent Account                              | . 33 |
|    | Conference Manager Reports                             | . 34 |
|    | Parent Exit Survey                                     | . 34 |
|    | Parent Email List and Parent Conference Summary report | . 36 |
|    | Print All Staff Schedules                              | . 36 |
|    |                                                        |      |

# System Admin Guide to the Conference Manager

The SchoolSoft Conference Manager provides a comprehensive set of features that supports and enables the scheduling, communication and management of parent conferences that are conducted face-to-face, online using platforms like Zoom or Google Meet, or via the telephone. It also supports the school providing parents with the ability to choose from two or all three of these conference types. The interface was recently redesigned so that it is easier for parents who use the browser on their smartphone to book conferences. Visit the <u>parent support page</u> in the HELP CENTER to learn more.

This Guide provides a detailed overview of the process of creating and completing your round of Parent-Teacher Conferences. This guide assumes that you are a System Admin user of the Conference Manager and that you have logged in to perform the actions detailed throughout this guide.

When you first receive confirmation from the SchoolSoft implementation team that your school's Conference Manager has been set up, you will be provided with detailed information on how the staff and parents access the Conference Manager. Your Conference Manager will be configured in one of three ways;

- **Stand-alone Configuration.** In this instance, the school's Conference Manager operates autonomously. The parents self-register for an account and they and the staff use the school's login page to access the school's Conference Manager login page.
- **District Mode.** In this configuration a school has its own unique Conference Manager but uses a "district URL" for parents to access a parent login page that is the same for any school using the Conference Manager within the district (or other similar organizational entity). This allows parents to have one Conference Manager account that can be used to login and access any school's Conference Manager where they have a child enrolled. Unlike parents, staff at the school will have a login page that is unique to that school.
- **PowerSchool Mode**. This configuration requires the authorization from the PowerSchool administrator for the Conference Manager to integrate with PowerSchool. This configuration involves a plug-in being installed in PowerSchool, which enables the Conference Manager to create staff and parent accounts from the information contained in PowerSchool. Staff will log-in to the Conference Manager using the school's URL and login page. However, parents do not use a Conference Manager account, rather they login to PowerSchool and then select the Conference Manager using PowerSchool's application launch icon.

#### **Getting Help**

The <u>SchoolSoft Help Center</u> can be accessed by any staff-member using the HELP CENTER button located in the top right banner, near the LOG OUT once they are logged into the Conference Manager. Here you will find:

- sample content for communication to parents
- on-screen videos designed for the system admin, staff and parents
- samples of the automated emails sent by the Conference Manager
- product updates and other documentation that helps ensure you and the school get the most from the from the Conference Manager.

| onfe | rence Manager Documentation                                                               |
|------|-------------------------------------------------------------------------------------------|
|      | Update   Teacher Note to Parents and Virtual Conference expanded features (February 2021) |
|      | System Admin: Using the Teacher-created Notes to Parents Feature **                       |
| •    | Using the Parent Notes Function as a Teacher                                              |
| •    | Quick Start Guide: Booking for a Parent                                                   |
| •    | Quick Start Guide: NEXT Round                                                             |
| •    | Quick Start Guide: Staff Accounts                                                         |
| •    | Release 35 Annoucement                                                                    |
| •    | School Product Sheet                                                                      |
| •    | School Year Start Up Checklist                                                            |
| •    | SchoolSoft Conference Manager Product Sheet                                               |
| •    | Instructions for Parents                                                                  |
| •    | Instructions for Teachers                                                                 |
| •    | SchoolSoft Form Manager Overview                                                          |
| •    | System Admin Guide (v3)                                                                   |

SchoolSoft provides in-person support for Conference Manager system admin and office admin users. This support can be accessed by emailing support@schoolsoft.com. This can also be done by clicking the SUPPORT link displayed in the top right banner.

For other staff members and parent users, your school will be responsible for helping with issues. An email is generated back to the school as defined in the SCHOOL PROFILE (See the Confirming the setup of your Conference Manager section below).

| mo site co | onfigured to show h | now the Conference Ma | inager can be | used to deal wi | th COVID-19 challenges |       | Help Center | Support              | LOG OU |
|------------|---------------------|-----------------------|---------------|-----------------|------------------------|-------|-------------|----------------------|--------|
| ۸emo       | orial Scho          | ool Confere           | ence N        | lanager         |                        | onfer | ence        | mana<br>Powered by S |        |
| MADE       | SCHEDUI ES          | CONFERENCES           | STAFE         | PARENTS         |                        | 7     |             | /                    | 1000   |

#### Terminology

System Admin users should be familiar with the following terms and concepts.

- Conference Round Term used to describe the overarching configuration of a set of conference sessions or schedules that occur as part of a school's regular efforts to keep parents informed of their child's progress. For example, a school may have a conference round they call "Fall Parent-Teacher Conferences". The Conference Manager makes setting up a conference round easy by walking you through the steps required to create the conference round and the conference session(s) and any common breaks associated with it. The Conference Manager only permits one conference round to be active at a time. A Conference Round can have an unlimited number of conferences sessions.
- Conference Session A conference session is an entry that consists of the day, time and configuration which is tailored to meet the needs of that particular instance for Parent Teacher interviews. You can have as many sessions are you need to meet the needs of the Parent Teacher interview parameters. As an example, an elementary school might have a conference round that consists of three conference sessions:
  - Wednesday 4-8 PM for parents of Kindergarten students
  - Thursday 4-8 PM for parents of K-6 students
  - Friday 8:30 AM 2:30 PM for K-6 students
- Conference TypeThe conference type is the format of the conference. The Conference Manager<br/>supports face-to-face, virtual and phone conference types. It is also possible<br/>for the school to select two or all three conference types and allow parents to<br/>select their preferred format when they book.
- Common BreakA common break is a set of time blocks that are blocked off so parents are not<br/>able to schedule during those times. In the example above, the school may<br/>have conferences that are 10 minutes in duration and decide to:

• Wednesday - allow the Kindergarten teachers to schedule their own break, so no common break is necessary. Allowing teachers to do their own breaks is in the *conference session*.

STAFF BREAKS AND NOTES
By default the system gives staff the ability to reserve time blocks to schedule a break. Remove the checkmark if you prefer staff NOT to schedule their own breaks.
C Allow Staff to Schedule their own Breaks

- Thursday create a common break from 6-6:30 PM for teachers to have time for dinner.
- Friday create a common break from 12– 12:40 PM as a lunch break.
- System Admin User This is the user role that has the highest level of access in the Conference Manager. The System Admin user has access to all the functionality of the Conference Manager, including the ability to create and delete *conference rounds*. Most schools chose to have one or two System Admin users. It is important that there be a limited number of staff who are designated as System Admin.
- Office Admin User This role has the ability to do all that a system administrator can, with the exception of creating, editing and deleting conference rounds. The Office Admin user does not have the CONFERENCES tab displayed after they log in. This role is typically provided to people in the school who assist with booking parents either for special reasons or if someone needs assistance.
- Teacher userThis is the most common role and is given to those individuals who are directly<br/>involved in conducting parent-teacher conferences. By default, teachers are<br/>able to see appointments in their schedule, but are not able to book them. The<br/>system admin can allow teachers to book appointments on behalf of parents.<br/>This preference is set in the SCHOOL PROFILE tab.

| PREFERENCES                                            |
|--------------------------------------------------------|
| Enable Teacher Filter (PowerSchool District Mode Only) |
| Allow Teachers to Book Conferences                     |

### **Creating Conditions for Success**

Properly set up, the SchoolSoft Conference Manager provides a customized platform for scheduling conferences that is simple and intuitive to use. The Conference Manager empowers your parents to create and coordinate their own conference schedules and provides you with a set of tools to easily and effectively manage all other aspects of Parent-Teacher Conferences. The best outcomes of Parent-Teacher Conferences arise when the Conference Manager is used along with best practices in planning and implementing Parent-Teacher conferences.

To help ensure a successful round of Parent-Teacher Conferences in your school, we offer up the follow items to consider. Your experience, judgment and knowledge of your school community are ultimately the best to guide your decision-making regarding Parent-Teacher Conferences.

- Familiarize yourself with the Conference Manager well in advance of your next *conference round*. Also take a few minutes to browse the resources in the <u>SchoolSoft Help Center</u>.
- Determine how many time slots will be needed to accommodate all parents and guardians who may be interested in attending conferences with a teacher. Our experience is that most schools, especially at the higher level, see an increase in the number of parents who book an appointment when they are able to book and manage their own schedule.
- Try to accommodate the greatest number of conference time blocks during the time that tends to be the most popular with your school community. It seems the majority of parents prefer evening time blocks, although this does depend on your community and other school circumstances.
- Pre-book any conferences that the school believes require special attention before the system opens to all parents. These should be few in number and include such things as a double time block for a parent whose child may have complex needs, a conference that requires a special resource like a sign-language interpreter or a learning strategist. These pre-bookings are normally completed by one of the office staff but are coordinated with teachers; however, the Conference Manager can be configured so that teachers are given the ability to book conferences within their schedule on behalf of parents.
- Communication is the key to success. Use whatever communication channels you normally use to inform your parents in advance of what the school is doing and how they can access your school's Conference Manager. SchoolSoft provides sample communication documents and links to videos in the <u>Help Center</u>. This can be accessed using the <u>HELP CENTER</u> button, located in the top right of the screen once you are logged into the Conference Manager.
- Accommodate for parents who may not have access to the Internet. Our experience is that with
  the pervasive use of smart phones there is a diminishing number of families who do not have
  access to the Internet; however, you will still need to provide a means for those who can't access
  the Conference Manager. We suggest that you have parents without internet contact the school
  office and have the System Admin or Office Admin schedule those parents. Teachers can also
  be provided with the ability to book conferences, which is set in the SCHOOL PROFILE.
- Make accessing the Conference Manager as simple for parents to access as possible. For the first round of conferences scheduled using the Conference Manager, we recommend putting a link on your web site or sending an email to all parents with the link contained in it. If your school jurisdiction uses the version of the Conference Manager that is integrated with PowerSchool, parents just need to be informed that they access the Conference Manager from the Applications Launch Icon (which in MOST PowerSchool instances is in the upper right quadrant of the screen and looks like a box with and arrow extending diagonally up and to the right. Make

sure you check your PowerSchool parent portal to guide your parent to the proper location). Sample parent communication for both stand alone and PowerSchool versions of the Conference Manager are contained in the SchoolSoft <u>Help Center</u>.

# Part 1 – Basic Configuration and Staff Accounts

#### **Confirming the Set-Up of your Conference Manager**

Before proceeding further with the Conference Manager, take a moment and confirm the school profile by following these steps:

1. Log into the SchoolSoft Conference using the username and password that was provided in an email when the initial set-up was complete. After logging in you will land on the MAIN tab page, which displays a group of tabs and the panel of administrative controls as well as information that pertains to the current round of conferences. The tabs and panels provide you with access to the functions that enable you configure and manage the school's Conference Manager. If this is your first time logging into the Conference Manager, we recommend you take a few minutes to click on the <u>Help Center</u> link, located in the top right of the screen, and get a sense of the range of resources that are available to you and other staff users. Parents do not have access to the Help Center.

| mo site configured to show how the Conference Manager can be used to deal with COVID-19 challenges | Help Center Supp                                         | ort LOG OUT  |
|----------------------------------------------------------------------------------------------------|----------------------------------------------------------|--------------|
| Memorial School Conference Manager                                                                 |                                                          | nager        |
| MAIN SCHEDULES CONFERENCES STAFF PARENTS SCHOOL PROFILE MY PROFILE                                 |                                                          |              |
| nse expires in 334 days                                                                            | Welcome: 1                                               | 'ulauna Amin |
| Conference Manager Administration                                                                  |                                                          |              |
| SCHEDULES                                                                                          | CURRENT ROUND                                            |              |
| View<br>My Schedule The Instructions                                                               | Spring Virtual Conferences<br>**For Demo Purposes Only** |              |
| _                                                                                                  | SYSTEM OPENS TO PARENTS:<br>Dec 01, 2020 at 9:30 AM      |              |
| CONFERENCES                                                                                        | SYSTEM CLOSES TO PARENTS:<br>Apr 30, 2021 at 6:00 AM     |              |
| Create a Conference Rounds A Parent Preview                                                        | CONFERENCES BOOKED: 18                                   |              |
|                                                                                                    | LAST CONFERENCE BOOKED:<br>Feb 20, 2021 at 5:15 PM       |              |
| STAFF                                                                                              | REGISTERED PARENTS: 38                                   |              |
| Create a Staff Account Staff Accounter Manage Taching Teams                                        | REGISTERED STAFF: 33                                     |              |
| San Pocouria Pocouria                                                                              |                                                          |              |
| PARENTS                                                                                            | Program                                                  |              |
| Create a                                                                                           | Reduce costs for schools                                 |              |
| Parent Survey Darent Survey Data                                                                   | and yoursen :                                            |              |

- 2. SCHOOL PROFILE tab.
- 3. Make any adjustments required using the screenshot on the next page as a guide. It is important that the SCHOOL PROFILE is revisited before each new *conference round* is created to ensure the information is accurate.
- 4. Click on SUBMIT at the bottom of the page to save the changes

|                                                                                                    | hanges:<br>: ) om                                                            | ×                                                                                            |
|----------------------------------------------------------------------------------------------------|------------------------------------------------------------------------------|----------------------------------------------------------------------------------------------|
| Dol Profile         he information below, then submit your of places information below, then submit your of places information below, then submit your of the submit your of the submit your                                                                                                    | hanges:<br>: ) om                                                            | ×                                                                                            |
| DOI Profile be information below, then submit your of DNFERENCE MANAGER INFO (Last Updated placation Title Wernorial placation School Conference Manager placation School Conference Manager placation School Conference Manager placation School Conference Manager placation URL memorial placation URL memorial placation Color Theme Creen DDRESS Dool Name Wernorial School placation Color Theme Creen DDRESS Dool Name Wernorial School Schoo                                                                                                    | hanges:<br>: ) om                                                            | ×                                                                                            |
| he information below, then submit your of<br>NFERENCE MANAGER INFO (Last Updated<br>placation Title<br>Wernorial<br>placation School Conference Manager<br>placation School Conference Manager<br>placation School Conference Manager<br>placation School Conference Manager<br>placation URL<br>memorial<br>schoolsoft.<br>schoolsoft<br>dress<br>123 Some Street<br>dress (Line 2) (optional)<br>v Postal Code/7<br>Taggry Tag Contact First Name<br>Principal (or 1)<br>v Postal Code/7<br>Calgary Tag Contact First Name<br>e Zone<br>Canada/Mountain<br>NTACT INFO<br>soil Phone<br>103 -555-1212<br>nicel Areas Contact First Name<br>etather<br>fox<br>stapport Contact First Name<br>etather<br>fox<br>fox<br>fox proverSchool Integration to display on int<br>carma<br>Jones<br>EFTERNECES<br>Tenable Teacher Filter<br>Uses PowerSchool Integration to display on int<br>con<br>When teacher filter is on, only show teacher<br>w Non<br>Stapport Contact First Name<br>Staff Support Contact First Name<br>Staff Support Contact First Name<br>Staff Support Contact First Name<br>EFTERNECES<br>Canada First Name<br>Staff Support Contact First Name<br>Staff Support Contact F                                                                                                    | hanges:<br>; ) om                                                            | ×                                                                                            |
| PHERENCE MANAGER INFO (Last Updated<br>plication Title<br>Memorial School Conference Manager<br>plication Sub-Title<br>Memorial<br>plication Sub-Title<br>Memorial<br>plication URL<br>memorial<br>plication URL<br>memorial<br>plication Color Theme<br>sceen<br>plication Color Theme<br>sceen<br>por<br>plication Color Theme<br>sceen<br>por<br>plication Color Theme<br>sceen<br>plication Color Theme<br>sceen<br>plication<br>plication<br>plica                                                                                                    | om                                                                           | ×                                                                                            |
| pikation Title Wernorial School Conference Manager pikation Sub-Title Wernorial pikation URL memorial pikation URL memorial pikation URL memorial pikation Color Theme green pikation Color Theme Green pikation Color Theme Green Green Pikation Color Theme Green Pikation Color Theme Green Pikation Color Theme Green Pikation Color Theme Green Pika                                                                                                    | om                                                                           | ~                                                                                            |
| Memorial School Conference Manager plication Sub-Title Memorial plication URL memorial plication URL memorial schoolsoft. ense Expiry Date squart 17, 2021 udent Population scoo plication Color Theme Sceen PDRESS molo Name Wemorial School Scoo Plication Color Theme Sceen PDRESS molo Name Wemorial School Scoo Plication Color Theme Sceen PDRESS T23 Some Street Color Scoo Plication Color Theme Preceded Sceen PDRESS T23 Some Street Color Scoo Plication Color Theme Preceded PDRESS T42 Some Street Color Scoo Plication Color Theme Preceded PDRESS T42 Some Street Color Scoo Plication Color Theme Preceded PDRESS T42 Some Street Color Scoo Plication Preceded PDRESS Postal Code/ Plication Preceded PDRESS Postal Code/ Plication Preceded PDRESS Postal Code/ Plication Preceded PDRESS Postal Code/ Plication Plication Pli                                                                                                    | om                                                                           | ×                                                                                            |
| pilcation Sub-Title Wernorial pilcation URL mermorial schoolsoft.c ense Expiry Date ggust 17, 2021 udent Population SOO pilcation Color Theme Seeen Seeen Seeen Seeen Seeen Seeen Seeen Seeen Seeen See See See See See See See See See See                                                                                                    | om                                                                           | ×                                                                                            |
| Memorial pication URL memorial schoolsoft.c ense Expiry Date sgust 17, 2021 udent Population S00 pication Color Theme See PopRESS Sonol Name Memorial School Soft dress 123 Some Street dress (Line 2) (optional) y y Postal Code/7 Calgary T4C 1E3 wince/State Co Werta calo anada/Mountain NTACT INFO sol Phone 103-555-1212 scipal (or Main Contact) First Name Principal (or factor of the support factor of the support facto                                                                                                    | om                                                                           | ×                                                                                            |
| pication URL memorial schoolsoft.c ense Expiry Date spust 17, 2021 ident Population S00 pication Color Theme Seen PDRESS Dool Name Wemorial School Name Wemorial School Name Wemorial School Name Vemorial School Soft dress 123 Some Street dress (Line 2) (optional) V Y Postal Code/7 Calgary T4C 1E3 wince/State Co Verta Calgary T4C 1E3 wince/State Co Verta Calgary T4C 1E3 wince/State Co Verta Calgary F4C 1E3 wince/State Co Verta Calgary F4C 1E3 wince/State Co Verta Calgary F4C 1E3 Wince/State Co Verta Calgary F4C 1E3 Wince/State Co Verta Calgary F4C 1E3 Werta Calgary F4C 1E3 Calgary F4C 1E3 Calgary F4C                                                                                                    | om                                                                           | >                                                                                            |
| nemorial schoolsoft.c<br>ense Expiry Date<br>sgust 17, 2021<br>ident Population<br>500<br>plication Color Theme<br>Green<br>Steen<br>Stee                                                                                                    | ip Code                                                                      | >                                                                                            |
| ense Expiry Date<br>spust 17, 2021<br>ident Population<br>500<br>plication Color Theme<br>Green<br>Seen<br>VDRESS<br>bool Name<br>Wernorial School<br>vision/District<br>SchoolSoft<br>dress<br>123 Some Street<br>dress (Line 2) (optional)<br>y<br>y<br>Postal Code/7<br>Calgary<br>T4C 1E3<br>wince/State<br>Co<br>Nicerta<br>co<br>Nicerta<br>co<br>Nicerta<br>co<br>Nicerta<br>co<br>Nicerta<br>co<br>Nicerta<br>co<br>Nicerta<br>co<br>Nicerta<br>co<br>Nicerta<br>co<br>Nicerta<br>co<br>Nicerta<br>co<br>School Soft<br>co<br>Co<br>School Soft<br>co<br>School Soft<br>co<br>School School<br>School School Sch                                                                                                    | jp Code                                                                      | ×                                                                                            |
| sgust 17, 2021<br>dent Population<br>500<br>plication Color Theme<br>Green<br>Steen<br>Steen<br>Steen<br>Steen<br>Steen<br>Steen<br>Steen<br>Steen<br>Steen<br>Steen<br>Steen<br>Steen<br>Steen<br>Steen<br>Steen<br>Steen<br>Steen<br>Steen<br>Steen<br>Street<br>deress<br>123 Some Street<br>deress<br>123 Some Street<br>123 Some Street<br>123 Some Street<br>1                                                                                                    | jp Code                                                                      | ×                                                                                            |
| ident Population S00 S00 plication Color Theme Sreen Sreen Sreen Sreen Sreen Sreen Sreen Sreet School Name Memorial School School Soft Gress 123 Some Street Gress 123 Some Street Gress 124 Some Street Gress 125 Gress 125 Gress 12                                                                                                    | Jp Code                                                                      | ×                                                                                            |
| 500  plication Color Theme  Sreen  poRESS  ponol Name  Wemorial School  vision/Didrict  SchoolSoft  dress  123 Some Street  dress  123 Some Street  123 Some Street  123 Some Street  124 Some Street  125 Some Street  125 Some Street  126 Some Street  126 Some Street  127 Some Street  128 Some Street  129 Some Street  129 Some Street  129 Some Street  120 Some Street  120 Some Street  120 Some Street  120 Some Street  120 Some Street  120 Some Street  120 Some Street  120 Some Street  120 Some Street  120 Some Street  120 Some Street  121 Some Street  120 Some Street  120 Some Street 120 Some Street  120 Some Street  120 Some Street  120 Some Street  120 Some Street  120 Some Street 120 Some Street 120 Some Street 120 Some Street 120 Some Street 120 Some Street 120 Some Street 120 Some Street 120 Some Street 120 Some Street 1                                                                                                    | īp Code                                                                      | ~                                                                                            |
| plication Color Theme  Sreen  Sreen  PDRESS  PDRESS PDRESS  PDRESS  PDRESS PDRESS PDRES PDRESS PDRES PDRES PDRESS PDRES PDRESS PDRES PDRES PDRES                                                                                                    | īp Code                                                                      | ×                                                                                            |
| Sreen Sreen Sreen Sreen Sreen Sreet SchoolSoft SchoolSoft SchoolSo                                                                                                    | īp Code                                                                      | ~                                                                                            |
| DDRESS bool Kame Wernorial School Kanno/District SchoolSoft dress 123 Some Street dress (Line 2) (optional)  y y Postal Code/7 Calgary T4C 1E3 wince/State Co Nberta Co Nberta Co Co Nberta Co Co Nberta Co Co Nberta Co Co Nberta Co Co Co Co Co Co Co Co Co Co Co Co Co                                                                                                    | īp Code                                                                      | ~                                                                                            |
| JURESS<br>hool Name<br>Memorial School<br>vision/District<br>SchoolSoft<br>dress<br>123 Some Street<br>dress (Line 2) (optional)<br>y Postal Code//<br>Calgary T4C 1E3<br>wince/State<br>Co<br>Niberta<br>vince/State<br>Co<br>Niberta<br>ne Zone<br>Canada/Mountain<br>NTACT INFO<br>hool Phone<br>103-555-1212<br>nopal (or Main Contact) First Name<br>Principal (or 1<br>reather<br>Fox<br>ent Support Contact First Name<br>Parent Support<br>fox Jupport Contact First Name<br>Fox<br>ff Support Contact First Name<br>Staff Support Contact First Name<br>Heather<br>Fox<br>ff Support Contact First Name<br>Staff Support<br>fox Jupport Contact First Name<br>Bing Contact<br>Fox<br>Canado Line Staff Support<br>fox Jupport Contact First Name<br>Contact First Name<br>Contact Firs                                                                                                    | īp Code                                                                      | ~                                                                                            |
| Memorial School  Memorial School  Arison/District  SchoolSoft  dress  L23 Some Street  dress (Line 2) (optional)  y  y  Postal Code/7  Calgary  T4C 1E3  y  Postal Code/7  Calgary  T4C 1E3  Postal  Code/7  Calgary  T4C 1E3  Postal  Code/7  Calgary  T4C 1E3  Postal  Code/7  Calgary  T4C 1E3  Postal  Code/7  Calgary  T4C 1E3  Postal  Code/7  Calgary  T4C 1E3  Postal  Code/7  Calgary  T4C 1E3  Postal  Code/7  Calgary  T4C 1E3  Code/7  Calgary  T4C 1E3  Code/7  Code/7  Calgary  T4C 1E3  Code/7  Calgary  T4C 1E3  Code/7  Calgary  T4C 1E3  Code/7  Calgary  T4C 1E3  Code/7  Code/7  Calgary  T4C 1E3  Code/7  Code/7  Calgary  Calgary  Calgary  T4C 1E3  Code/7  Calgary  Calgary Calgary  Calgary Calgary  Calgary Calgary  Calgary  Calgary  Calg                                                                                                    | īp Code                                                                      | ~                                                                                            |
| vision/District<br>SchoolSoft<br>dress<br>123 Some Street<br>dress (Line 2) (optional)<br>y Postal Code/7<br>Calgary T4C 1E3<br>wince/State Co<br>Niberta Code/7<br>Calgary T4C 1E3<br>wince/State Co<br>Niberta Code/7<br>Calgary T4C 1E3<br>wince/State Code/7<br>Calgary T4C 1E3<br>wince/State Code/7<br>Calgary T4C 1E3<br>wince/State Code/7<br>Calgary T4C 1E3<br>wince/State Code/7<br>Calgary T4C 1E3<br>wince/State Code/7<br>Calgary T4C 1E3<br>wince/State Code/7<br>Calgary T4C 1E3<br>wince/State Code/7<br>Calgary T4C 1E3<br>wince/State Code/7<br>Calgary T4C 1E3<br>wince/State Code/7<br>Calgary T4C 1E3<br>wince/State Code/7<br>Calgary T4C 1E3<br>wince/State Code/7<br>Code/7<br>Calgary T4C 1E3<br>wince/State Code/7<br>Calgary T4C 1E3<br>wince/State Code/7<br>Code/7<br>Calgary T4C 1E3<br>wince/State Code/7<br>Code/7<br>Calgary T4C 1E3<br>wince/State Code/7<br>Code/7<br>Calgary T4C 1E3<br>wince/State Code/7<br>Code/7<br>Calgary T4C 1E3<br>wince/State Code/7<br>Code/7<br>Calgary T4C 1E3<br>wince/State Code/7<br>Code/7<br>C | īp Code                                                                      | ~                                                                                            |
| schoolSoft  dress SchoolSoft  dress L23 Some Street  dress (Line 2) (optional)  y Postal Code/7  Calgary T4C 1E3  y Postal Code/7  Calgary T4C 1E3  y Postal Code/7  Calgary T4C 1E3  y Postal Code/7  Calgary T4C 1E3  y Postal Code/7  Calgary T4C 1E3  y Postal Code/7  Calgary T4C 1E3  y Postal Code/7  Calgary T4C 1E3  y Postal Code/7  Calgary T4C 1E3  y Postal Code/7  Calgary T4C 1E3  y Postal Code/7  Calgary T4C 1E3  y Postal Code/7  Calgary T4C 1E3  y Postal Code/7  Calgary T4C 1E3 Code/7  Calgary T4C 1E3  y Postal Code/7  Calgary T4C 1E3 Code/7  Calgary T4C 1E3 Code/7 Code/7  Calgary T4C 1E3 Code/7 Code/7  Calgary T4C 1E3 Code/7  Calgary T4C 1E3 Code/7 Code/7  Calgary Calgary Code/7  Calgary Calgary Code/7  Calgary Calgary Code/7  Calgary Calgary Code/7  Calgary Calgary                                                                                                    | ip Code                                                                      | <u> </u>                                                                                     |
| dress<br>123 Some Street<br>dress (Line 2) (optional)<br>y Postal Code/,<br>Calgary T4C 1E3<br>wince/State Co<br>Niberta Code/,<br>Calgary T4C 1E3<br>wince/State Co<br>Canada/Mountain<br>NTACT INFO<br>hool Phone<br>403-555-1212<br>ncipal (or Main Contact) First Name<br>Principal (or Main Contact) First Name<br>Principal (or Main Contact) First Name<br>Heather Fox<br>tes Support Contact First Name<br>Fox<br>ff Support Contact First Name<br>Staff Support Contact First Name<br>Heather Fox<br>ff Support Contact First Name<br>Staff Support Contact First Name<br>Bling Contact<br>Contact First Name<br>Contact First Name<br>Contact First Na                                                                                                    | īp Code                                                                      |                                                                                              |
| dress 123 Some Street 123 Some Street 123 Some Street 123 Some Street 124 Some Street 125 Some Street 125 Some Street 126 Some Street 127 Some Street 128 Some Street 129 Some Street 129 Some                                                                                                    | ip Code                                                                      |                                                                                              |
| IZ2 Some Street         dress (Line 2) (optional)         y       Postal Code/2         Calgary       TAC 1E3         wince/State       Co         Alberta       Co         ne Zone       Condition         Canad/Mountain       Co         NHTACT INFO       Nool Phone         M03-555-1212       Principal (or 1         nobal Online Contact) First Name       Principal (or 1         reather       Fox         reather       Fox         fisupport Contact First Name       Parent Support         reather       Fox         fisupport Contact First Name       Bling Contac         and       Jones         EFFERENCES       Contact First Name         Canad       Jones         EFFERENCES       Contact First Name         Cabler Filter       Uses PowerSchool Integration to display an int         Image: Contact First Name       Staff Support         Uses PowerSchool Integration to display an int       Contact First Name                                                                                                    | īp Code                                                                      |                                                                                              |
| dress (Line 2) (optional)  y Postal Code/7 Calgary T4C 1E3 wince/State Co Alberta Co Canada/Mountain Canada/Mountain Canada/Mountain Canada/Mountain Canada/Mountain Canada/Mountain Canada/Mountain Canada/Mountain Canada/Mountain Canada/Mountain Canada/Mountain Canada/Mountain Canada/Mountain Canada/Mountain Canada/Canada/C                                                                                                    | ip Code                                                                      |                                                                                              |
| y Postal Code/7<br>Calgary T4C 1E3<br>wince/State Co<br>Alberta Co<br>Alberta Co<br>Canada/Mountain<br>PE Zanada/Mountain<br>NTLACT INFO<br>hool Phone<br>403-555-1212<br>Indpal (or Main Contact) First Name<br>Heather Fox<br>Res Support Lead First Name<br>etailer Fox<br>fies Support Contact First Name<br>etailer Fox<br>fi Support Contact First Name<br>staff Support Contact First Name<br>figuport Contact First Name<br>fox<br>fi Support Contact First Name<br>figuport Contact First Name<br>etailer Fox<br>fi Support Contact First Name<br>staff Support<br>Contact First Name<br>figuport Contact First Name<br>figuport Contact First Name<br>figupo                                                                                                    | Tip Code                                                                     |                                                                                              |
| y Postal Code/2<br>Calgary T4C 1E3<br>wince/State Co<br>VIberta Co<br>Canada/Mountain Co<br>Canada/Mountain Co<br>Canada/Mountain Co<br>Canada/Mountain Co<br>Canada/Mountain Co<br>Canada/Mountain Co<br>Canada/Mountain Co<br>Canada/Mountain Co<br>Canada/Mountain Co<br>Canada/Mountain Co<br>Canada/Mountain Co<br>Canada/Mountain Co<br>Canada/Mountain Co<br>Canada/Mountain Co<br>Canada/Co<br>Canada/Co<br>Ca                                                                                                    | tip Code                                                                     |                                                                                              |
| Calgary     T4C E3       Calgary     T4C E3       wince/State     Co       Nberta     Co       ne Zone     Co       Canad/Mountain     Co       NMTACT INFO     Nol Phone       Model Phone     Principal (or I       Model Phone     Fox       Model Phone     Fox                                                                                                    |                                                                              |                                                                                              |
| wince/State Co<br>Nberta Co<br>Nberta Co<br>Re Zone<br>Canada/Mountain<br>NTACT INFO<br>hool Phone<br>403-555-1212<br>ndpal (or Main Contact) First Name Principal (or 1<br>Heather Fox<br>Heather Fox<br>Heather Fox<br>fice Support Contact First Name Office Support<br>Heather Fox<br>fis Support Contact First Name Staff Support<br>Heather Fox<br>fis Support Contact First Name Staff Support<br>Heather Fox<br>fis Support Contact First Name Staff Support<br>Heather Fox<br>fis Support Contact First Name Staff Support<br>Heather Fox<br>fis Support Contact First Name Staff Support<br>Heather Fox<br>Support Contact First Name Staff Support<br>Heather Fox<br>Support Contact First Name Staff Support<br>Heather Fox<br>Support Contact First Name Staff Support<br>Heather Fox<br>Support Contact First Name Staff Support<br>Heather Fox<br>Support Contact First Name Staff Support<br>Support Contact First Name Staff Support<br>Support Contact F                                                                                                    |                                                                              |                                                                                              |
| Alberta Cone<br>anada/Mountain Contact Pirst Name Principal (or 14<br>Heather Fox Fox Fox Fox Fox Fox Fox Fox Fox Fox                                                                                                    | intry                                                                        |                                                                                              |
| ne Zone Canada/Mountain Canada/Mountain Canada/Mountain Canada/Mountain Canada/Mountain Canada/Mountain Canada/Mountain Canada/Mountain Canada/Mountain Canada/Mountain Canada/Mountain Canada/Mountain Canada/Mountain Canada/Mountain Canada/Canada/C                                                                                                    | :anada 🗸                                                                     |                                                                                              |
| Canada/Mountain         DNTACT INFO         hool Phone         403-555-1212         Indpal (or Main Contact) First Name         Principal (or Main Contact) First Name         Heather         Fox         Ree Support Lead First Name         Parents Support         Heather         Fox         ff Support Contact First Name         Staff Support Contact First Name         Staff Support Contact First Name         Staff Support Contact First Name         Biling Contact Same         Jones         EFERENCES         Canable Teacher Filter         Uses PowerSchool integration to display an int         Image When teacher filter is on, only show teact                                                                                                    |                                                                              |                                                                                              |
| DNTACT INFO<br>hool Phone<br>403-555-1212<br>Andpal (or Main Contact) First Name Principal (or 1<br>4-eather Fox<br>Ree Support Lead First Name Office Suppor<br>4-eather Fox<br>Arest Support Contact First Name Parent Suppor<br>4-eather Fox<br>Aff Support Contact First Name Staff Support<br>4-eather Fox<br>Aff Support Contact First Name Staff Support<br>4-eather Fox<br>Arest Support Contact First Name Staff Support<br>4-eather Fox<br>Building Contact<br>Contact First Name Staff Support<br>4-eather Fox<br>Building Contact<br>Contact First Name Staff Support<br>4-eather Fox<br>Dones<br>EFFERENCES<br>Came Support Contact Filter<br>Uses PowerSchool integration to display an ini                                                                                                    |                                                                              |                                                                                              |
| nool Phone         403-555-1212         ncipal (or Main Contact) First Name       Principal (or It         Heather       Fox         tice Support Lead First Name       Office Support         Heather       Fox         rent Support Contact First Name       Parent Support         Heather       Fox         ff Support Contact First Name       Staff Support         Heather       Fox         ff Support Contact First Name       Staff Support         Heather       Fox         Ing Contact First Name       Builing Contact         Cam       Jones         EFFRENCES       Enable Teacher Filter         Uses PowerSchool Integration to display an Ini       Imini         Imini Ministry       When teacher filter is on, only show teacting                                                                                                    |                                                                              |                                                                                              |
| uu-3-33-1212     Principal (or Independent of the second of the second of                                                                                                    |                                                                              |                                                                                              |
| Incipal (or Main Contact) First Name     Principal (or I       Heather     Fox       Ince Support Lead First Name     Office Support       Heather     Fox       rent Support Contact First Name     Parent Support       Heather     Fox       ff Support Contact First Name     Staff Support       Heather     Fox       ing Contact First Name     Staff Support       Gondact First Name     Staff Support       ing Contact First Name     Builing Contact       Cam     Jones       EFERENCES     Enable Teacher Filter       Uses PowerSchool integration to display an ini       Image: When teacher filter is on, only show teacting                                                                                                    |                                                                              |                                                                                              |
| Heather     Fox       lice Support Lead First Name     Office Support       Heather     Fox       rent Support Contact First Name     Parent Support       Heather     Fox       aff Support Contact First Name     Staff Support       Heather     Fox       ing Contact First Name     Staff Support       Gondact First Name     Staff Support       Ing Contact First Name     Billing Contact       Cam     Jones       IEFERENCES     Enable Teacher Filter       Uses PowerSchool integration to display an ini       Image: When teacher filter is on, only show teac                                                                                                    | 1ain Contact) Last Name                                                      | Principal (or Main Contact) Email Address                                                    |
| Ince Support Lead First Name Office Support<br>Heather Fox Fox<br>Heather Fox Parent Support<br>Heather Fox<br>Aff Support Contact First Name Staff Support<br>Heather Fox<br>Heather Fox<br>Heather Fox<br>Jones Billing Contact<br>Cam Jones<br>EFERENCES<br>Enable Teacher Filter<br>Uses PowerSchool integration to display an Ini<br>W When teacher filter is on, only show teac                                                                                                    |                                                                              | heather.fox@memorial.com                                                                     |
| Heather     Fox       Feather     Fox       Heather     Fox       High staff Support Contact First Name     Staff Support       Heather     Fox       Heather     Fox       Ing Contact First Name     Staff Support       Ing Contact First Name     Billing Contact       Cam     Jones       IEFERENCES     Enable Teacher Filter       Uses PowerSchool Integration to display an Ini       Image: When teacher Filter is on, only show teacher                                                                                                    | t Lead Last Name                                                             | Office Support Lead Email Address                                                            |
| rent Support Contact First Name Parent Support<br>Heather Fox<br>HS Support Contact First Name Staff Support<br>Heather Fox<br>Ing Contact First Name Billing Contact<br>Cam Jones<br>EFFERENCES<br>Enable Teacher Filter<br>Uses PowerSchool integration to display an Ini<br>W When teacher filter is on, only show teac                                                                                                    |                                                                              | heather.fox@memorial.com                                                                     |
| Heather Fox<br>Iff Support Contact First Name Staff Support<br>Heather Fox<br>ing Contact First Name Billing Contact<br>Cam Jones<br>IEFERENCES<br>Enable Teacher Filter<br>Uses PowerSchool integration to display an ini<br>W When teacher filter is on, only show teac                                                                                                    | rt Contact Last Name                                                         | Parent Support Contact Email Address                                                         |
| Iff Support Contact First Name Staff Support<br>Heather Fox<br>ing Contact First Name Bitting Contact<br>Cam Jones<br>IEFERENCES<br>Enable Teacher Filter<br>Uses PowerSchool Integration to display an Ini<br>If When teacher filter is on, only show teac                                                                                                    |                                                                              | heather.fox@memorial.com                                                                     |
| Heather Fox<br>ing Contact First Name Birling Contact<br>Cam Jones<br>REFERENCES<br>Cable Teacher Filter<br>Uses PowerSchool Integration to display an Ini<br>When teacher filter is on, only show teac                                                                                                    | Contact Last Name                                                            | Staff Support Contact Email Address                                                          |
| ing Contact First Name Billing Contact<br>Cam Jones<br>EFFRENCES<br>Cable Teacher Filter<br>Uses PowerSchool Integration to display an ini<br>When teacher filter is on, only show teac                                                                                                    |                                                                              | heather.fox@memorial.com                                                                     |
| Cam Jones EFERENCES Chable Teacher Filter Uses PowerSchool integration to display an ini W When teacher filter is on, only show teac                                                                                                    | t Last Name                                                                  | Billing Contact Email Address                                                                |
| EFFRENCES<br>Chable Teacher Filter<br>Uses PowerSchool integration to display an ini<br>When teacher filter is on, only show teac                                                                                                    |                                                                              | cam.jones@memorial.com                                                                       |
| Tenable Teacher Filter<br>Uses PowerSchool integration to display an ini                                                                                                    |                                                                              |                                                                                              |
| Uses PowerSchool integration to display an ini                                                                                                    |                                                                              |                                                                                              |
| When teacher filter is on, only show teac                                                                                                    |                                                                              |                                                                                              |
|                                                                                                    | tial pick list of only the                                                   | e teachers of a parent's child(ren).                                                         |
| • • • • • • • • • • • • • • • • • • •                                                                                                    | tial pick list of only the<br>1ers whose start date a                        | e teachers of a parent's child(ren).<br>and end dates are currently active in their sections |
| Allow Teachers to Book Conferences                                                                                                    | tial pick list of only the<br>ters whose start date a                        | e teachers of a parent's child(ren).<br>and end dates are currently active in their sections |
| Enable Virtual Conferencing                                                                                                    | tial pick list of only the<br>ters whose start date a                        | e teachers of a parent's child(ren).<br>and end dates are currently active in their sections |
|                                                                                                    | tial pick list of only the<br>ters whose start date a                        | e teachers of a parent's child(ren).<br>and end dates are currently active in their sections |
|                                                                                                    | tial pick list of only the                                                   | e teachers of a parent's child(ren).<br>and end dates are currently active in their sections |
| essage to display to parents where a staff is fully                                                                                                    | tial pick list of only the<br>hers whose start date a                        | e teachers of a parent's child(ren).<br>and end dates are currently active in their sections |
| f you would like to schedule an appointment ple                                                                                                    | tial pick list of only the<br>hers whose start date a<br>booked in a session | e teachers of a parent's child(ren).<br>and end dates are currently active in their sections |

Confirm the name you want for the Conference Manager

Confirm school name, address, time zone and phone number are correct

Confirm key contacts and emails listed are accurate. Pay particular attention to the information for the parent and staff support individuals as the support requests will be directed to the email address that is entered here. The support link is located in the top right corner of the Conference Manager Screen.

| LOG OUT |
|---------|
| agor    |
|         |

Check the desired preferences for the Conference Manager.

- *Teacher filtering* (Requires SchoolSoft-PowerSchool integration). Parent staff pick list includes only teachers who teach their child. This setting is found in the School Profile.
- Allow Teachers to Book Conferences will provide teachers with the ability to book a parent into a time slot. Useful if teacher is advance booking specific parents with unique circumstances or is otherwise involved in booking.
- Enable Virtual Conferencing Support must be checked if you are wanting to schedule conferences that take place using online meeting software. For more information

The Conference Manager will inform a parent when a teacher's schedule is full. You can add an additional instruction that will be included in that notification by adding the text here.

## **Part 2 - Creating and Configuring Staff Accounts**

Before the first *conference round* can be configured you should ensure the staff accounts for the school have been created. When a staff account is created the SchoolSoft Conference Manager will automatically send an email to the staff member's email address specified in their account. This email includes information about the SchoolSoft Conference Manager, their login credentials, and a link to the login screen.

Once a staff account has been created, a staff member is able to manage their account using the MY PROFILE tab. Only a user with System Admin or Office Admin permissions can delete staff accounts.

Staff accounts can be created in one of three ways:

- 1. Set up manually (Click the STAFF tab and the ADD STAFF MEMBER button. See the <u>Quick Start</u> <u>Guide: Staff Accounts</u> located in the <u>SchoolSoft Help Center</u> for more details)
- 2. The school creates a CSV file using the SchoolSoft Staff Import template provided by the SchoolSoft Implementation Team or accessed in the <u>SchoolSoft Help Center</u>. The CSV file is provided to SchoolSoft who imports the staff into the Conference Manager.
- 3. Imported from PowerSchool (Available only with Conference Manager PowerSchool implementations).

When a staff account is created an email is sent to the teacher informing them of the link to the Conference Manager as well as their login username and password, which can be assigned by the System Admin or can be randomly generated by the Conference Manager. A sample of all emails sent by the Conference Manager can be found in the <u>SchoolSoft Help Center</u>.

Once teacher accounts have been created, the Conference Manager can be configured to enable a range of functions for teachers, including:

- enabling the teacher to see an optional comment or question from the parent that is submitted as part of the process of the parent booking their conference, allowing the teacher to be better prepared for each conference
- providing a means for a teacher to provide a note to the parents who book an appoint with them
- providing the teacher's online meeting link to parents who have booked an appointment
- the teacher being able to click a button to send an email containing a meeting link to a parent when the online meeting is scheduled to commence
- adding a specialized staff member (such as a translator, counselor, resource teacher or member of the administration) to a specific conference booking
- reserving time blocks in a teacher's schedule to create a break or provide additional time for a conference that is anticipated to require more time

See the <u>Creating a Conference Round</u> for details of these settings.

#### Creating a Staff Account Manually

Click the CREATE A STAFF ACCOUNT from the MAIN tab

| STAFF         |                |                |
|---------------|----------------|----------------|
| Create a      | Manage         | Manage         |
| Staff Account | Staff Accounts | Teaching Teams |

or click on the STAFF tab and the ADD STAFF MEMBER button.

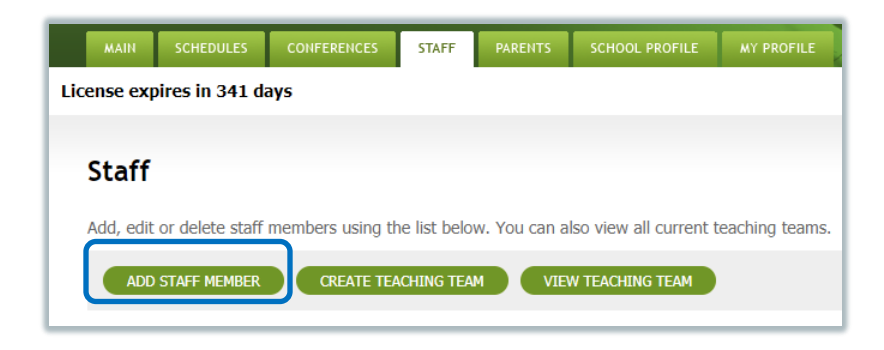

2. Create a new staff account by providing the information shown below and clicking SUBMIT.

|                                                                                                    | The STAFF INFORMATION section of the teacher<br>account is required. The <i>Username</i> must be                                                              |
|----------------------------------------------------------------------------------------------------|----------------------------------------------------------------------------------------------------|
| STAFF INFORMATION                                                                                                    | unique and is most often a repeat of the email                                                                                                    |
| First Name                                                                                                    | address used for the teacher, but does not need                                                                                                    |
| Email Address Username (used for log/m)                                                                                                    | to be. <u>The choice of Username is particularly</u>                                                                                                    |
| Password Confirm Password                                                                                                    | attending the school as they must have a                                                                                                    |
|                                                                                                    | different Username for their teacher and parent                                                                                                    |
| OTHER INFORMATION                                                                                                    | account. The Password can be assigned or the                                                                                                    |
| Staff/Teaching Assignment Conference Location or NA                                                                                                    | field can be left bank and a random password will                                                                                                    |
|                                                                                                    | be created by the Conference Manager.                                                                                                    |
| The teacher note is optional and only used in the current to vet to be<br>active) conference round. It is displayed to a parent booking an<br>appointment with you and is included in the associated emails. The teacher<br>note is only displayed in the Conference Session(s) configured to include<br>the teacher note. (200 character limit) | The <b>Staff Teaching Assignment</b> is required and should be short and descriptive (e.g. Gr. 4, Math, Counselor, PhysEd). <b>Conference Location</b> should |
| Vietual Conference 181                                                                                                    | contain the physical location where in-person                                                                                                    |
| This meeting link may expire and need to be updated in the future.                                                                                                    | conferences for the teacher take place. This field                                                                                                    |
| Status Role Visible to Parents                                                                                                    | The location should be undated by the teacher if                                                                                                    |
|                                                                                                    | The location should be apadted by the teacher h                                                                                                    |
| Active V Teacher V Yes                                                                                                    | the location changes. The Teacher Note to                                                                                                    |

The Status should always be active, unless a teacher is on leave or would otherwise need to be prevented from logging in. Role should be set to teacher or office admin (see terminology section for detail). Visible to Parents must be checked if parents are to select and book appointments with this person. It should be unchecked if the person does not attend conferences or is not booked directly by parents, which often includes the principal. The Add new staff to current round field is checked if a conference round is underway when you create the account.

#### Importing Staff from PowerSchool (PowerSchool Mode Only)

In PowerSchool mode the Conference Manager can import the desired staff accounts from PowerSchool rather than using the ADD STAFF MEMBER button. When a staff member is imported, an account is created and linked to PowerSchool. The staff member will receive an email informing them of the account along with the link to the Conference Manager, their username and a temporary password. It is important the staff member complete the required account fields by entering in their teaching assignment, room location of conference, and virtual conference link if applicable.

Follow these steps to import and create staff accounts in the Conference Manager.

 Click the STAFF TAB and the IMPORT STAFF button. This button will only appear if the plug-in has been installed and a data link exists between the PowerSchool and the Conference Manager.

| MAIN          | SCHEDULES                   | CONFERENCES      | STAFF        | PARENTS     | SCHOOL PROFILE      | MY PROFILE         |  |  |  |  |  |
|---------------|-----------------------------|------------------|--------------|-------------|---------------------|--------------------|--|--|--|--|--|
| License exp   | License expires in 566 days |                  |              |             |                     |                    |  |  |  |  |  |
| <b>c</b> , (( |                             |                  |              |             |                     |                    |  |  |  |  |  |
| Staff         |                             |                  |              |             |                     |                    |  |  |  |  |  |
| Add, edit     | or delete staff             | members using th | e list below | . You can a | lso view all curren | t teaching teams.  |  |  |  |  |  |
| ADD           | STAFF MEMBER                | CREATE TEA       | CHING TEAM   |             | ORT STAFF           | VIEW TEACHING TEAM |  |  |  |  |  |

2. A list of all staff accounts that are available to import from PowerSchool will be displayed. Each name will have a checkbox beside it. Select the staff you want to import by placing a checkmark in the checkbox and click SUBMIT.

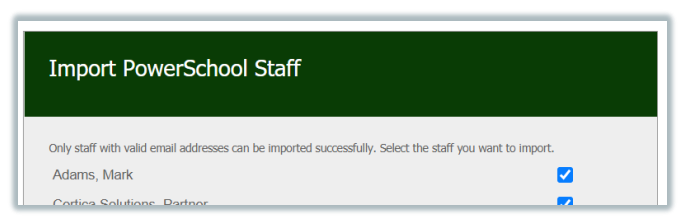

3. The staff import process will create an account for each of the imported staff members and will show the account was linked to PowerSchool by displaying the *#* icon beside their name.

| ADD STAFF MEMBER       | CREATE TEACHING TE | AM IMPORT STAFF     | VIEW TEACHING T | EAM           |                  |
|------------------------|--------------------|---------------------|-----------------|---------------|------------------|
| VIEW STAFF LIST        |                    |                     |                 |               | Total: <b>19</b> |
| NAME                   | TEAM               | TEACHING ASSIGNMENT | LOCATION        | VIEW SCHEDULE | ACCOUNT          |
| Adams, Mark 🐰          |                    |                     |                 |               | EDIT DELETE      |
| Aldene, Christopher 18 |                    | Grade 8             | Room 204        |               | EDIT DELETE      |
| Barret, Glenn 🐰        |                    | Grade 6             | Room 106        | <b></b>       | EDIT DELETE      |
| Bean, Ben 88           |                    | Math                | Room 122        |               | EDTD OFFETE      |

In the future, if new staff need to be added, repeat steps 1 to 3. If staff leave the school, you can use the DELETE button on the STAFF tab to remove them

#### **Managing Staff Accounts**

The staff list is key to being able to manage staff accounts. The staff list can be accessed by clicking on the MANAGE STAFF ACCOUNTS in the MAIN tab or on the STAFF tab. Once displayed, the staff list can be reviewed or edited as needed to ensure staff accounts are accurate. The screenshot below describes the components of the staff list. Below that is what you see if you click a teacher's schedule icon.

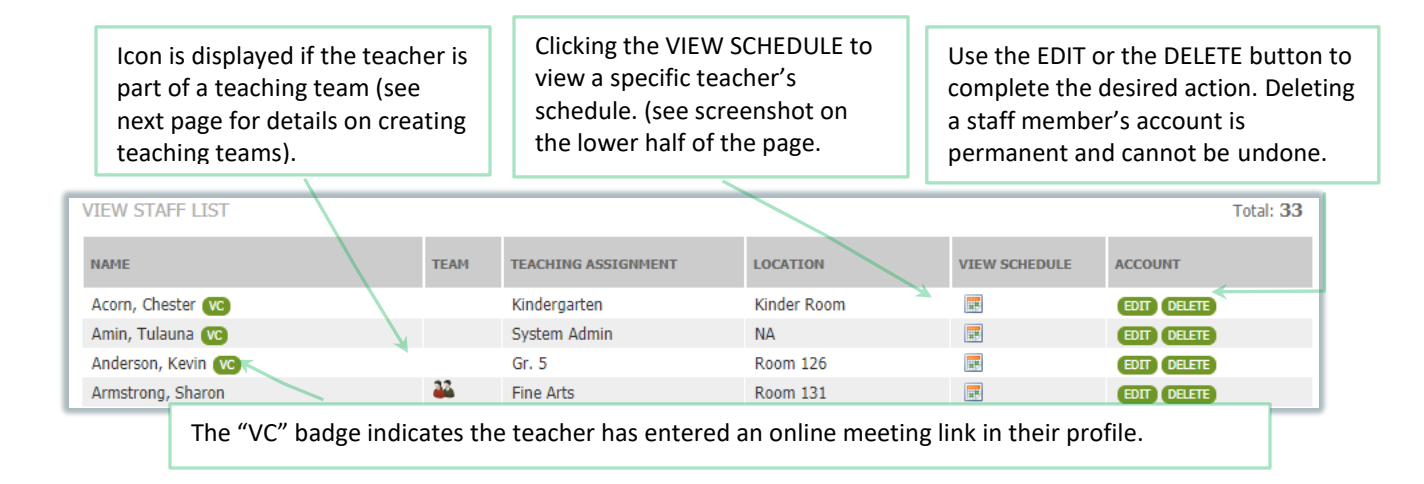

## The Teacher Detailed Schedule Page (Part 1)

#### Staff Conferences - Jane Barnett

| To view a list of current<br>VIEW STAFF LIST<br>Available conference sess<br>Print Print (No Corr<br>Conference Location: R | conference bookings, ple<br>ions Thursday April 21 - P<br>ments)<br>m 222 | Click to<br>return to<br>the staff list.            | he dropdown below.<br>eans timeslot is available for a<br>pok. Unchecked means timeslot<br>e and appear booked to a parer | : is<br>nt                 |              |                                                   |
|----------------------------------------------------------------------------------------------------|---------------------------------------------------------------------------|-----------------------------------------------------|----------------------------------------------------------------------------------------------------|----------------------------|--------------|---------------------------------------------------|
|                                                                                                    | STUDENT NAME                                                              | and is mark                                         | ed <i>reserved</i> for the teacher.                                                                                       | ТҮРЕ                       | PHONE        |                                                   |
| Click to prin<br>schedule.                                                                                                  | aden Parker                                                               | Brant Parker                                        |                                                                                                    | Virtual                    | 250-932-7268 | BOOK RESERVE<br>BOOK RESERVE<br>EDIT CANCEL APPT. |
| 9·20 AM                                                                                                    | gan Parker                                                                | Brant Parker                                        | ADD                                                                                                    | virtual                    | 250-932-7269 | EDIT CANCEL APPT.                                 |
| <ul> <li>9:40 AM</li> <li>✓ 10:00 AM</li> <li>✓ 10:20 AM</li> </ul>                                                         | Jenna Parent                                                              | Adrianne Parent                                     | nr. D. Chow                                                                                                    | Face to Face               | 403-555-1212 | EDIT CANCEL APPT.<br>BOOK RESERVE<br>BOOK RESERVE |
| 10:40 AM                                                                                                    | James Johnston                                                            | Hazel Jonston                                       | ADD                                                                                                    | Phone                      | 250-932-6137 | EDIT CANCEL APPT.                                 |
|                                                                                                    | Displays the typ<br>school is allowin<br>types vary by pa                 | be of conference. I<br>ng parents to choo<br>arent. | n this illustration the<br>ose their preference, so the<br>The BOOK b<br>displayed w                                      | outton is<br>when the Allo | DW           |                                                   |

#### Page | 12

## The Teacher Detailed Schedule Page (Part 2)

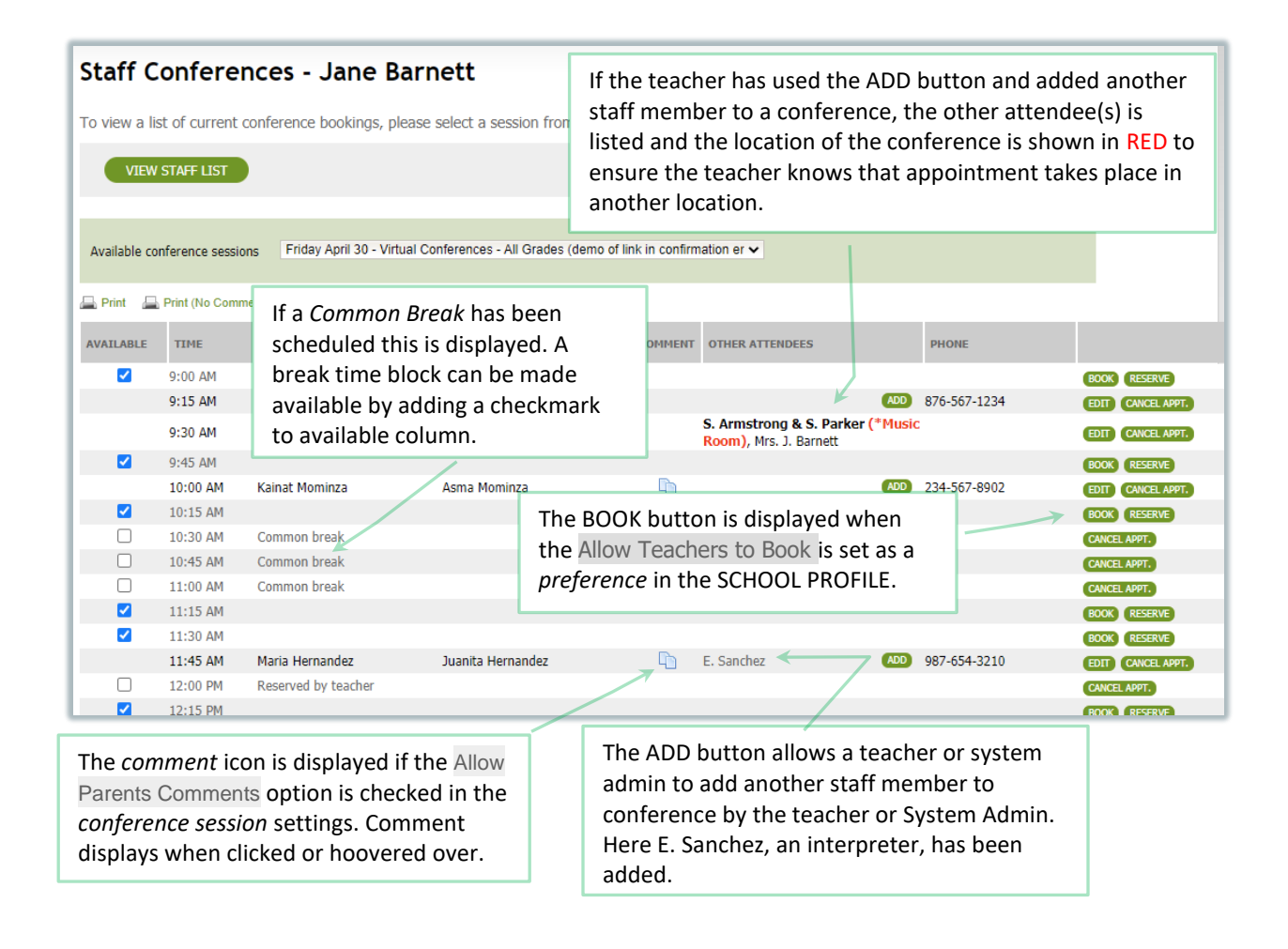

#### Setting up a Schedule for a Teaching Team who Conduct Conferences Together

If you have teachers who work in teams and will be conducting conferences together you can create one schedule that will apply to all members of that team. This can only be done once all teacher accounts in the team have been created. When viewing the teacher's schedule each member of the team will see the booking in their calendar but the team will interview together.

#### **Creating a Teaching Team**

1. Click on the STAFF tab and the CREATE TEACHING TEAM button.

| MAIN        | SCHEDULES       | CONFERENCES      | STAFF         | PARENTS   | SCHOOL PROFILE         | MY PROFILE     |  |
|-------------|-----------------|------------------|---------------|-----------|------------------------|----------------|--|
| License exp | oires in 342 da | ays              |               |           |                        |                |  |
| Staff       |                 |                  |               |           |                        |                |  |
| Add, edit   | or delete staff | members using th | e list below. | You can a | lso view all current t | eaching teams. |  |
| ADD         | STAFF MEMBER    | CREATE TEA       | CHING TEAM    | VIE       | W TEACHING TEAM        |                |  |
|             |                 |                  |               |           |                        |                |  |

- 2. Select the staff members that make up the team by placing a checkmark beside the name of each member. Please note that only one *teaching team* can be created at a time.
- 3. Enter the location where the team will be conducting conferences and the team assignment needs to be defined for the team. If the team is conducting the conferences virtually, you may want to simply put "Virtual" or "Online" as the location.
- 4. Enter the teaching team's teaching assignment and click submit.

| D. Westwood                                   | Gr. 6         |
|-----------------------------------------------|---------------|
|                                               |               |
| ASSIGN A TEAM CONFERENCE LOC                  | ATION         |
| Enter a conference location for the team      |               |
| Room 14                                       |               |
|                                               |               |
| ASSIGN TEAM TEACHING ASSIGNM                  | ENT           |
| Enter the primary teaching assignment for the | team          |
| Grade 5 Team                                  |               |
|                                               |               |
|                                               |               |
|                                               | CANCEL SUBMIT |
|                                               |               |

Once submitted, on the STAFF tab you will see a team icon displayed by each teacher's name who is currently assigned to a team.

| VIEW STAFF LIST     |      |                     |           |               | Total: 32   |
|---------------------|------|---------------------|-----------|---------------|-------------|
| NAME                | TEAM | TEACHING ASSIGNMENT | LOCATION  | VIEW SCHEDULE | ACCOUNT     |
| Acorn, Chester 🚾    |      | Kindergarten        | Tiny Room |               | EDIT DELETE |
| Amin, Tulauna 🚾     | 22   | System Admin        | NA        |               | EDIT DELETE |
| Armstrong, Sharon 🔽 | 22   | Fine Arts           | Room 131  |               | EDIT DELETE |
| Barb, Rhianna 🚾     |      | Gr. 4               | Room 183  |               | EDIT DELETE |
| Barnett, Jane 🔽     |      | Gr. 3               | Rm 222    |               | EDIT DELETE |

#### IMPORTANT INFORMATION |

# Teaching Teams Conducting Virtual Conferences and/or Using the Note to Parents Feature

#### **Meeting Room Link for Teaching Teams**

It is important to know that when virtual conferences are being conducted, each team has a person assigned the role of virtual "*Meeting Room Owner*". This person's Virtual Conference URL is shared with parents and other members of the team as the team's meeting room link. By default, the person on the team whose last name is first on the staff list (alphabetically) will be assigned the role of virtual *Meeting Room Owner*. The *Meeting Room Owner* can be confirmed or changed by the System Admin by scrolling to the bottom of the STAFF tab. It is important that the Meeting Room Owner know they need to create a Virtual Conference Link on behalf of their team. It is recommended that they do this before parents begin booking.

The screenshot shows how teams are listed in teaching the teams section at the bottom of the STAFF tab.

| TEAM MEMBERS              |                                                                                 | ASSIGNMENT                                                 | LOCATION                                                   | VIRTUAL MEETING<br>ROOM OWNER           |                   |
|---------------------------|---------------------------------------------------------------------------------|------------------------------------------------------------|------------------------------------------------------------|-----------------------------------------|-------------------|
| D. Doolittle, S. Sarhar 🚾 |                                                                                 | Phys. Ed.                                                  | Gym Office                                                 | Doolittle, Dorothy                      | EDIT DELETE OWNER |
|                           | The current Virtual Meeti<br>OWNER button to change<br>owner is the person whos | ng Room Owner i<br>the Meeting Roc<br>se last name is firs | s displayed here.<br>om Owner. By def<br>st when sorted al | Click the<br>ault, the<br>phabetically. | /                 |

#### **Teacher Note for Teaching Teams**

Similarly, if using the Note to Parents feature for team conferences, the *Meeting Room Owner* should compose the note on behalf of the team in the **Teacher Note to Parents** field on their MY PROFILE tab. The screenshot below shows the location of the two fields in the staff profile. Please note that *Virtual Conferences* and the *Note to Parent* features must be set to active for these features to be used by teachers. (*Note to Parent* is turned on in the session settings. *Virtual Conferences* must first be enabled in the SCHOOL PROFILE Preferences AND then checked as a conference session setting.)

|                                                                                                    | Edit Staff Profile STAFF INFORMATION Fist Name Jane Barnett Mrs.                                                                                                    | By default, the Virtual Conference                                                                                                    |
|----------------------------------------------------------------------------------------------------|----------------------------------------------------------------------------------------------------|----------------------------------------------------------------------------------------------------|
| By default, the Virtual Conference<br>will use the <i>Virtual Conference URL</i><br>located in the Meeting Owner's<br>profile. | Emal Address Username (used for log n)<br>jbarnett@schoolsoft.com jbarnett@schoolsoft.com<br>Password Confirm Password<br>••••••••<br>OTHER INFORMATION<br>Staff/Teaching Assignment Conference Location or NA<br>Gr. 3 Rm 222                                                                                                    | parent confirmation email will<br>include the <i>Teacher Note to</i><br><i>Parents</i> that has been entered in<br>profile of the Meeting Owner.<br>teaching team. |
|                                                                                                    | Tracher Note to Parents<br>The teacher note is optional and only used in the current (or yet to be active)<br>conference round. It is displayed to a parent booking an apportment with<br>you and is included in the associated emails. The teacher notes only displayed<br>in the Conference Session(s) configured to include the teacher note. (200<br>character ims)<br>You child with the sharing his/her passion project following your parent-<br>teacher conference.<br>Vitual Conference URL.<br>This meeting link may expire and need to be updated in the future.<br>https://meet.google.com/kgs-Infw-htp |                                                                                                    |

#### **Editing and Canceling a Teaching Team**

- 1. From the MAIN tab click the MANAGE TEACHING TEAMS or click the STAFF tab and click the VIEW TEACHING TEAMS button.
- 2. You will see the CURRENT TEAM table. Click the EDIT button beside the team you wish to edit. Click the DELETE button if you wish to cancel that team.

| TEAM MEMBERS              | ASSIGNMENT     | LOCATION   | VIRTUAL MEETING<br>ROOM OWNER |             |       |
|---------------------------|----------------|------------|-------------------------------|-------------|-------|
| D. Doolittle, S. Sarhar 🚾 | Phys. Ed.      | Gym Office | Doolittle, Dorothy            | EDIT DELETE | OWNER |
| S. Armstrong, S. Parker 🚾 | Fine Arts Team | Music Room | Armstrong, Sharon             | EDIT DELETE | OWNER |
|                           |                |            |                               |             |       |

The OWNER button allows you to change the Meeting Room Owner. The Meeting Room Owner is the person who acts on behalf of the team to set the Virtual Conference URL and Teacher Note to Parents. By default, the owner is the person whose last name is first when sorted alphabetically. Only the System Admin can change the Meeting Room Owner. See the previous page for details.

#### **Print All Staff Schedules**

Staff schedules can be bulk printed with or without comments. Click on the SCHEDULES tab and click the desired report format as shown below.

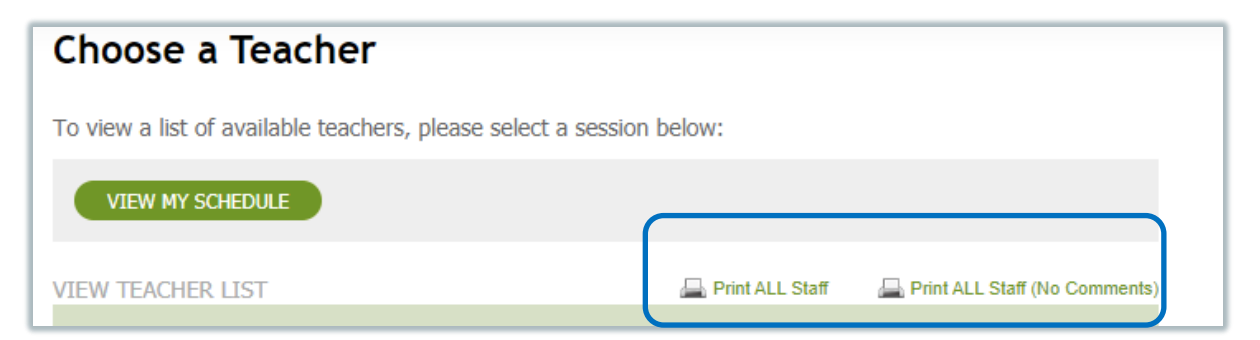

## Part 3 – Creating and Managing a Conference Round

Once you have confirmed the information in the SCHOOL PROFILE tab is accurate and staff accounts have been created, you are now ready to create a round of conferences.

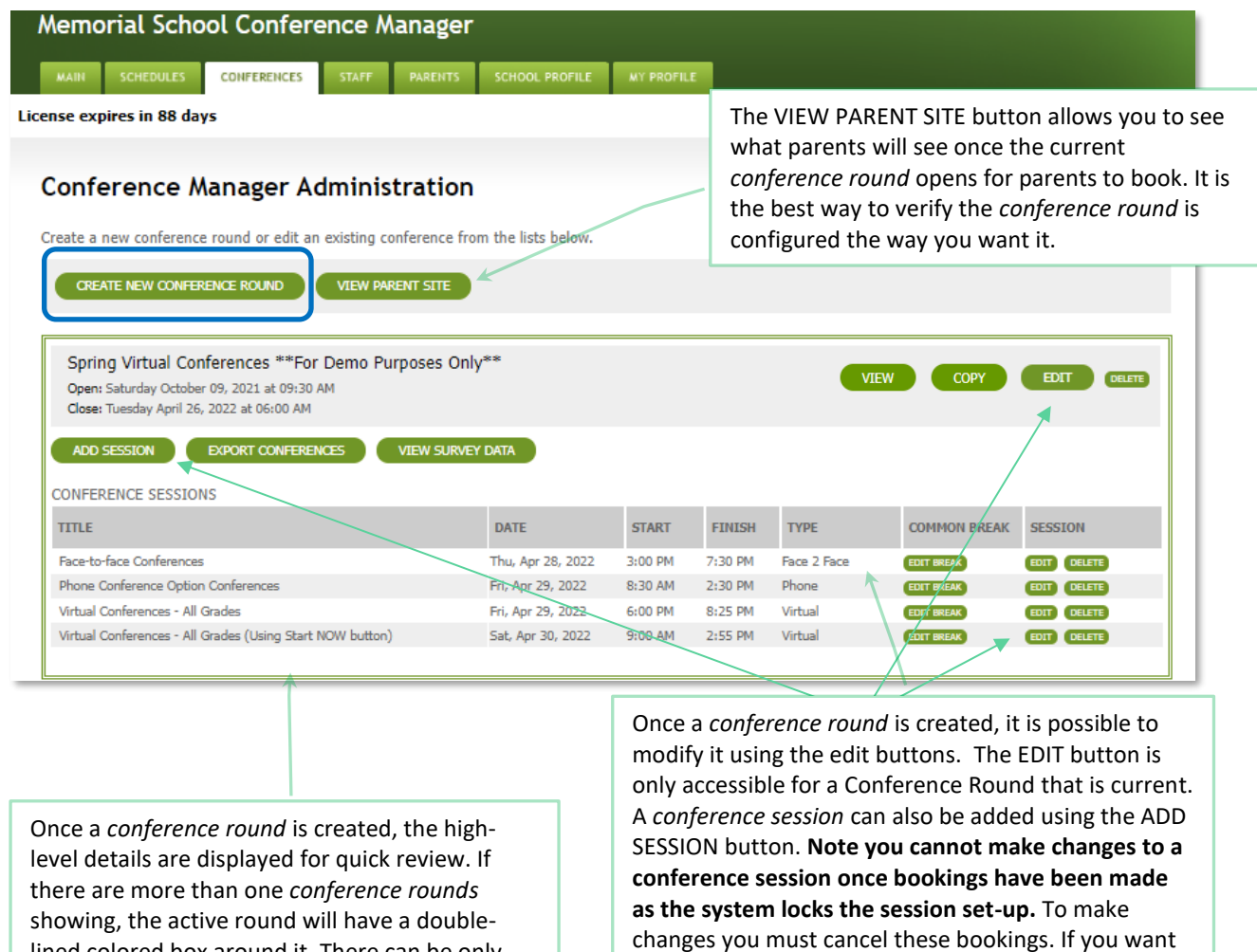

lined colored box around it. There can be only one active conference round at a time.

to increase the number of students per conference you must contact support@schoolsoft.com and ask for the change to be made.

#### **Creating a Conference Round**

1. Clicking the CREATE NEW CONFERENCE ROUND will launch the Conference Wizard. This will take you through the steps of creating a *Conference Round*. A conference round can also be created using the COPY button beside a Conference Round from the past that you want to replicate. The process is similar to the CREATE NEW CONFERENCE ROUND BUTON, except it will prepopulate the fields to save you time. Field such as dates, times and the staff participating in the conference sessions will need to be manually entered to complete the creation of the new conference round.

2. Complete the CREATE CONFERENCE ROUND form using the information below as a guide.

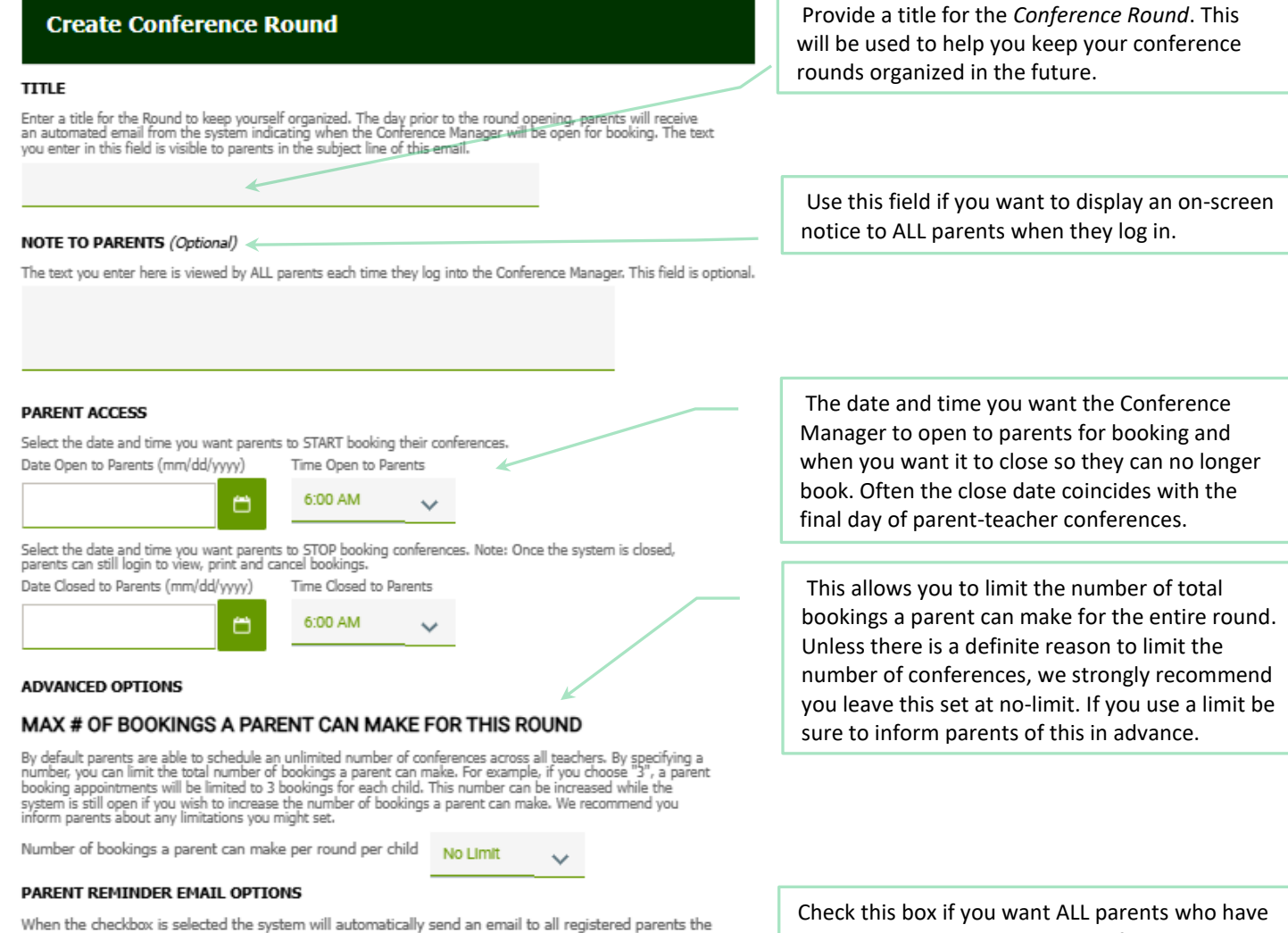

day before your round opens.

Y Automatically send reminder emails when the Round is about to open

#### ADDITIONAL PARENT REMINDER EMAIL(Optional)

You have the option to send a second reminder email to all registered parents after the date that booking for the conference round begins. Date to Send (mm/dd/yyyy)

 Check this box if you want ALL parents who have an account to receive an email informing them booking will be occurring soon. If you do check this box, remember your first round you likely will not have parents registered in advance of booking so they will not receive an email even if the box is checked. We always recommend for your first round, you email parents the information. You can also include an addition reminder email on a desired date using the ADDITION PARENT REMINDER EMAIL field. 3. Click the NEXT button and you will be guided through the process of creating a *Conference Session.* Use the guidance below to complete the CREATE CONFERENCE SESSION form.

|                                                                                                    | Enter the date of the first session. Include any                                         |  |  |  |  |
|----------------------------------------------------------------------------------------------------|------------------------------------------------------------------------------------------|--|--|--|--|
| Create Conference Session                                                                                                    | additional information that would help parents                                           |  |  |  |  |
| Spring Conferences (Parent choice of format)                                                                                                    |                                                                                          |  |  |  |  |
|                                                                                                    | Colort the number of students per conference                                             |  |  |  |  |
| SESSION INFO                                                                                                    | time block. This will be set to 1 for traditional                                        |  |  |  |  |
| A Conference Round is made up of one or more Conference Sessions.                                                                                                    | conferences, but Student-led Conferences often                                           |  |  |  |  |
| Select a date and include any additional information needed to supplement the date. This information is displayed to par                                                                                                    | include longer blocks of time and the parents of                                         |  |  |  |  |
| Date (mm/dd/yyyy) Additional Information (eg. Gr. 4 - 6 (5:00 to 8:00)) (Optional)                                                                                                    | 4 or 5 students in the room at the same time.                                            |  |  |  |  |
| 04/27/2022 III - Virtual Conferences                                                                                                    | The teacher then spends time with one set of                                             |  |  |  |  |
| Start Time Finish Time Interview Duration Travel Time (Mins) Number of Students per 0<br>(Mins) (for F2F, conferences only                                                                                                    | parents at a time during the longer time block. If                                       |  |  |  |  |
| 8:30 AM V 3:00 PM V 13 V 2 V 1 V                                                                                                    | the following setting, it should almost always he                                        |  |  |  |  |
| CONFERENCE TYPES (*NEW FUNCTIONALITY*)                                                                                                    | set to 1.                                                                                |  |  |  |  |
| Select a single conference type (e.g. Virtual) OR give parents the option of choosing from more than one conference type when they make a booking (e.g. If you check off Virtual and Eare-to-face, the parent can choose to have either a Virtual |                                                                                          |  |  |  |  |
| Face-to-face conference). This setting is controlled on a session-by-session basis and can only be changed up until<br>conference backing this basis page mode.                                                                                   | New! Check one or more boxes to match the                                                |  |  |  |  |
| Esce to Esce Conference                                                                                                    | desired conference type(s) for the <i>conference</i>                                     |  |  |  |  |
|                                                                                                    | session. Checking one box means all conferences                                          |  |  |  |  |
|                                                                                                    | will be of that type. If more than one box is                                            |  |  |  |  |
| Virtual conterences                                                                                                    | checked it means the parent will have the                                                |  |  |  |  |
| Automatically send parents the meeting link in confirmation<br>email - RECOMMENDED O The teacher must click START N(<br>parents the meeting link                                                                                                  | ontion of selecting their preference from the                                            |  |  |  |  |
| PARENT COMMENTS                                                                                                    | types checked. If you select Virtual Conferences                                         |  |  |  |  |
| By default the system allows parents to include comments or questions when they make a booking. Remove the checkm                                                                                                    | you will then decide if you will include the                                             |  |  |  |  |
| if you prefer that parents not have the ability to include questions or comments.                                                                                                    | you will then decide if you will include the                                             |  |  |  |  |
| Allow Parents to Add Comments to Conference Booking                                                                                                    | (recommended) an if the teach an alight the CTART                                        |  |  |  |  |
| STAFF BREAKS                                                                                                    | (recommended) or if the teacher clicks the START                                         |  |  |  |  |
| By default the system gives staff the ability to reserve time blocks to schedule a break. Remove the checkmark if you pre<br>staff NOT to schedule their own breaks.                                                                              | NOW button in their schedule to send the meeting link to parents. See the <u>Virtual</u> |  |  |  |  |
| Allow Staff to Schedule their own Breaks                                                                                                    | Conferences section below for details.                                                   |  |  |  |  |
| TEACHER NOTE                                                                                                    |                                                                                          |  |  |  |  |
| The system can display a teacher-created message when a parent is booking an appointment. The message is also inclu<br>in the booking confirmation and reminder emails. The TEACHER NOTE is created in the teacher's profile.                     | Check this box if you want to include a                                                  |  |  |  |  |
| Allow parents to see the TEACHER NOTE                                                                                                    | COMMENTS field in the parent booking form.                                               |  |  |  |  |
| MAX # OF BOOKINGS A PARENT CAN MAKE WITH EACH TEACHER                                                                                                    |                                                                                          |  |  |  |  |
| By default the system does not limit the number of bookings a parent can make with each staff member. By selecting a                                                                                                    | Check to allow teachers to reserve time blocks                                           |  |  |  |  |
| system will limit the parents to 1 booking per child with each teacher. If the total number of configrences that can be boo                                                                                                    | that then can't be booked by parents. This allows                                        |  |  |  |  |
| Number of bookings a parent can make per teacher No Limit                                                                                                    | teachers to schedule their own breaks.                                                   |  |  |  |  |
|                                                                                                    |                                                                                          |  |  |  |  |
| Session Notice for Parents (Optional)                                                                                                    | Checking this box allows teachers to include a                                           |  |  |  |  |
| Viewed by parents each time they select this session.                                                                                                    | checking this box allows teachers to include a                                           |  |  |  |  |
|                                                                                                    | note in the booking commation email sent to                                              |  |  |  |  |
|                                                                                                    | parents. The content is pulled from the <i>Note to</i>                                   |  |  |  |  |
|                                                                                                    | Parents field the Teacher PROFILE. We                                                    |  |  |  |  |
| ADD STAFF MEMBERS                                                                                                    | recommend you check this box. Detailed                                                   |  |  |  |  |
|                                                                                                    | information about this feature can be found in                                           |  |  |  |  |
| Add all the staff members you want to appear on this session. If there are team conferences then the same teacher can<br>be selected as part of a team and as an individual.                                                                      | the <u>Teacher Note</u> section below.                                                   |  |  |  |  |
| Use this box if you want to include a specific message                                                                                                    |                                                                                          |  |  |  |  |
| to all parents who select this conference session. For                                                                                                    | Here you can specify the maximum times a                                                 |  |  |  |  |
| evample, you may want to remind parents to visit the                                                                                                    | parent can make a booking with a teacher for                                             |  |  |  |  |
| Science Eair in the school's library                                                                                                    | each child the parent has a teacher's class or                                           |  |  |  |  |
| Science Fail III the School's IIDFdFy.                                                                                                    | homeroom. We recommend you set this to 1.                                                |  |  |  |  |

4. Check off all staff who are or may be involved in parent conferences. This should include all people conducting conferences as well as any other staff member who may be invited by a teacher to participate in a conference. Any staff member whose account is set to not be visible in the list parents select staff will display *Not Visible to Parents* to the right of the name

| ADD                                                                                                    | STAFF ME | MBERS                          |                     |  |  |
|----------------------------------------------------------------------------------------------------|----------|--------------------------------|---------------------|--|--|
| Add all the staff members you want to appear on this session. If there are team conferences then the same teacher cannot<br>be selected as part of a team and as an individual. |          |                                |                     |  |  |
| SE                                                                                                    |          | NAME                           | TEACHING ASSIGNMENT |  |  |
|                                                                                                    | <b>V</b> | C. Acorn                       | Kindergarten        |  |  |
|                                                                                                    |          | M. Boujalais* & C. Acorn       | Grade 6 Team        |  |  |
|                                                                                                    | <        | T. Amin Not Visible to Parents | System Admin        |  |  |
|                                                                                                    |          | S. Armstrong                   | Fine Arts           |  |  |
|                                                                                                    | ✓        | S. Armstrong* & S. Parker      | Fine Arts Team      |  |  |

5. Click the NEXT button and you will be prompted to create a COMMON BREAK for all teachers.

| Select Common Breal<br>Spring Parent Teache<br>Grades K-6                                                                                                    | k<br>r Conferences                                                                                                    |                                                                                                    |
|----------------------------------------------------------------------------------------------------|----------------------------------------------------------------------------------------------------|----------------------------------------------------------------------------------------------------|
| Select the time blocks you y<br>allowing teachers to reserv<br>do not wish to book a comm<br>8:30 AM - 8:45 AM<br>8:45 AM - 9:00 AM<br>9:00 AM - 9:15 AM<br>9:15 AM - 9:30 AM<br>9:30 AM - 9:45 AM<br>9:45 AM - 10:00 AM<br>10:00 AM - 10:15 AM<br>10:15 AM - 10:30 AM | would like to reserve for all state<br>their own time blocks. Leave<br>non break for this session.<br>10:45 AM - 11:00 AM<br>11:00 AM - 11:15 AM<br>11:15 AM - 11:30 AM<br>11:15 AM - 11:30 AM<br>11:30 AM - 11:45 AM<br>11:45 AM - 12:00 PM<br>12:00 PM - 12:15 PM<br>12:15 PM - 12:30 PM<br>12:30 PM - 12:45 PM<br>12:45 PM - 1:00 PM | <ul> <li>ff. You also have the option of the checkboxes blank if you</li> <li>1:00 PM - 1:15 PM</li> <li>1:15 PM - 1:30 PM</li> <li>1:30 PM - 1:45 PM</li> <li>1:45 PM - 2:00 PM</li> <li>2:00 PM - 2:15 PM</li> <li>2:15 PM - 2:30 PM</li> <li>2:30 PM - 2:45 PM</li> <li>2:45 PM - 3:00 PM</li> </ul> |
|                                                                                                    | CANCEL BACK                                                                                                    | NEXT                                                                                                    |

Here you can see the time blocks between noon and 1 PM have been reserved so the teachers can have lunch. When a parent selects this *conference* session these time blocks will appear as being booked or not available. The break time blocks can be removed from any specific teacher's schedule by the teacher or the System Admin/Office Admin user by going into the teacher's schedule and checking the availability checkbox (see <u>Teacher Detailed Schedule</u>).

6. Click the NEXT button and you will be provided with the option to CONTINUE and create another session or to close the Conference Round Wizard.

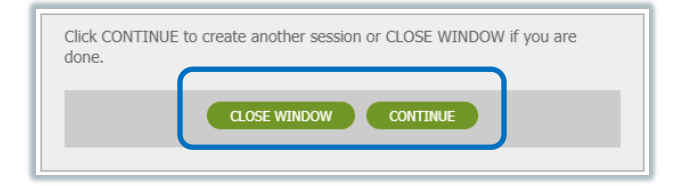

7. Once you have created all the desired sessions and click the CLOSE WINDOW button, you will be on the CONFERENCES tab of the System Admin Panel and can review the details of your *conference round*. As shown on the screenshot below, if further changes are needed you can click the EDIT button beside the *conference round* or the *conference session*. You can also click the EDIT BREAK button to edit a *common break*. It is always best to make any changes before any bookings are made as not all settings can be changed after booking begins.

| emorial School Conference Manag                                                                                                    | ger                     |            |         |             |              |         |
|----------------------------------------------------------------------------------------------------|-------------------------|------------|---------|-------------|--------------|---------|
| MAIN SCHEDULES CONFERENCES STAFF PAREN                                                                                                    | TS SCHOOL PROFILE       | MY PROFILI | Ξ       |             |              |         |
| nse expires in 20 days                                                                                                    |                         |            |         |             |              |         |
|                                                                                                    |                         |            |         |             |              |         |
| onference Manager Administrati                                                                                                    | on                      |            |         |             |              |         |
| eate a new conference round or edit an existing conference                                                                                                    | e from the lists below. |            |         |             |              |         |
| CREATE NEW CONFERENCE ROUND VIEW PARENT SITU                                                                                                    |                         |            |         |             |              |         |
|                                                                                                    |                         |            |         |             |              |         |
| Spring Virtual Conferences **For Demo Purposes         Open: Saturday October 09, 2021 at 09:30 AM         Close: Tuesday April 26, 2022 at 06:00 AM         ADD SESSION       EXPORT CONFERENCES | Only**                  |            |         |             |              | ЕДІТ    |
| ONFERENCE SESSIONS                                                                                                    |                         |            |         |             |              |         |
| TITLE                                                                                                    | DATE                    | START      | FINISH  | ТҮРЕ        | COMMON BREAK | SESSION |
| CAM TEST                                                                                                    | Fri, Dec 10, 2021       | 10:00 AM   | 1:58 PM | Face 2 Face | EDIT BREAK   | EDIT    |
| Face-to-face Conferences                                                                                                    | Thu, Apr 28, 2022       | 3:00 PM    | 7:30 PM | Face 2 Face | EDIT BREAK   | EDIT    |
| Phone Conference Option Conferences                                                                                                    | Fri, Apr 29, 2022       | 8:30 AM    | 2:30 PM | Phone       | EDIT BREAK   | EDIT    |
| Virtual Conferences - All Grades                                                                                                    | Fri, Apr 29, 2022       | 6:00 PM    | 8:25 PM | Virtual     | EDIT BREAK   | EDIT    |
| Virtual Conferences - All Grades (Using Start NOW button)                                                                                                    | Sat, Apr 30, 2022       | 9:00 AM    | 2:55 PM | Virtual     | EDIT BREAK   |         |

**TIP** If you ever find yourself needing to prevent any further bookings from being made for a particular *conference session*, you use EDIT COMMON BREAK button (shown on next page) for the *conference session*, and simply check all the times. It is a little tedious checking the boxes, but once all the time slots have been checked, all unbooked time slots will show as not being available to parents, with the booked time slots not being affected. If you then want to make those time slots available again, you can again use the EDIT COMMON BREAK button uncheck the desired time blocks and they will again be available for parents to book. Some schools have used this process to stop parents from booking times in a *conference session* that is about to commence, which still allowing parents to book times during *conference sessions* that are occurring later in the week.

What to do when a teacher teaches at two schools that have parent conferences at the same time See the <u>Help Center</u> for the document <u>Configuring the Conference Manager for a teacher who teaches</u> <u>in two schools</u>. It includes details on how to coordinate schedules to avoid double bookings.

#### **About Virtual Conferences**

The Conference Manager supports the scheduling of Virtual Conferences using any web-based online meeting software like Google Meet, Zoom and Microsoft Teams. In order for the Conference Manager to manage Virtual Conferences, the feature must be enabled in the PREFERENCES section of the SCHOOL PROFILE. It must then be activated for each *conference session* that will involve Virtual Conferences.

| PREFERENCES                                            |
|--------------------------------------------------------|
| Enable Teacher Filter (PowerSchool District Mode Only) |
| Allow Teachers to Book Conferences                     |
| Enable Virtual Conferencing Support                    |

The key to scheduling Virtual Conferences is making sure that the teacher creates an online meeting link that will be used for their conferences. This link must be copied from the online meeting software and pasted into the teacher's profile. To have Virtual Conferences operate smoothly, it is important that each teacher puts this online meeting link in the Teacher Profile **before parents begin booking**.

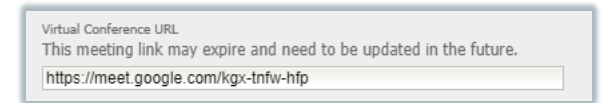

There are two ways that the online meeting link can be shared. The System Admin sets this option for each conference session, as shown in the <u>Conference Session Set-up</u> section and in the screenshot below.

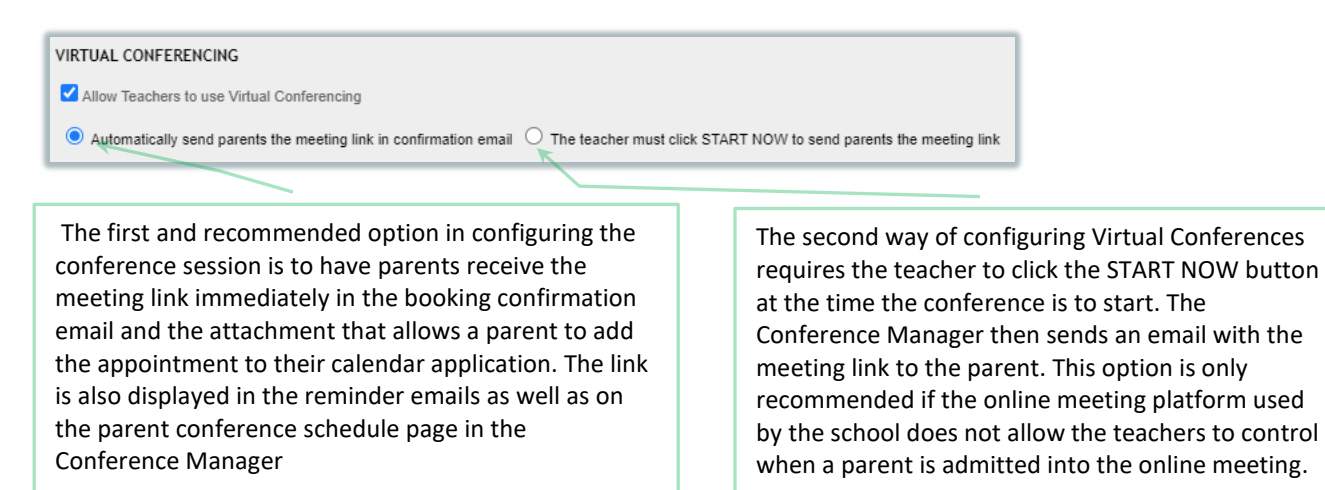

When virtual or phone conferences are being conducted, the parent is required to enter the phone number they can be reached at during the conference booking. This ensures the teacher has the number to call should there be a technical issue or if the conference is to be conducted on the phone.

#### About the Teacher Note to Parent's Feature

When this feature is checked in the *conference session(s)* settings, it allows a personalized message from a teacher (or System/Office Admin on behalf of a teacher) to be passed along to parents. Specifically, the message is included in the confirmation and reminder emails sent by the Conference Manager to the parents who book, or have already booked, an appointment in the *conference session* with that teacher. The personalized note sent is taken from the *Note to Parents* field in of the teacher's profile. If bookings are already made, a new or edited note immediately triggers an updated confirmation email to those parents booked with that teacher. It is important to note that the teacher note can be a maximum of 300 characters and is automatically deleted 28 days after the conference round concludes. The deletion process helps ensure old teacher notes are not displayed in an upcoming conference round as long as it occurs 28 days after the conclusion of the previous conference round.

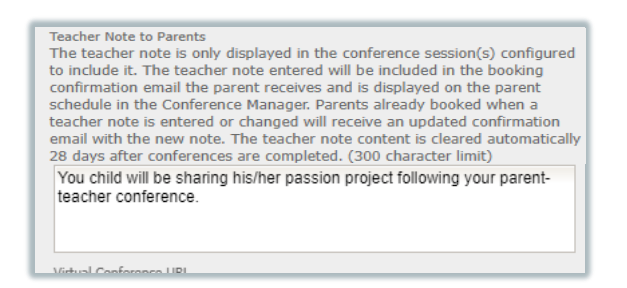

This feature makes it easy to pass along important information to only the parents who have an appointment with a particular teacher. This might be providing parents with a passcode required to access their online conference or providing information that is specific to that teacher's conferences as illustrated in the screenshot below.

If you have enabled this feature, you can refer staff interested in using it to the "<u>Using the Parent Notes</u> <u>Function as a Teacher.PDF</u>" resource located in the <u>SchoolSoft Help Center</u>.

The screen shots below show how the teacher note to parents is included in the confirmation and reminder email the parent receives after booking, as well as how it appears in the parent's list of appointments in the Conference Manager.

| schoolConference.ics                                                                      |
|-------------------------------------------------------------------------------------------|
| Brant,<br>This is to confirm that you have scheduled an appointment regarding Lawson.     |
| School: Memorial School                                                                   |
| Teacher: Mrs. Jane Barnett                                                                |
| Date and Time: Thursday April 29, 2021 at 7:15 PM - 7:25 PM                               |
| Teacher Note: Your child will be sharing his/her passion project following your scheduled |
| appointment.                                                                              |
|                                                                                           |

### Verifying the Conference Round by Viewing the Parent Site

On the CONFERENCES tab you can use the VIEW PARENT SITE BUTTON to see what is displayed to a parent once they log into the Conference Manager. Please note that appointments cannot be booked through accessing the VIEW PARENT SITE. It is only intended to be used to verify the set-up of the *conference round* is as you intended.

| MAIN SCHEDULES                                              | CONFERENCES | STAFF PARENTS                                             | SCHOOL PROFILE       | MY PROFILE | 2 |                      |
|-------------------------------------------------------------|-------------|-----------------------------------------------------------|----------------------|------------|---|----------------------|
| License expires in 341 o                                    | lays        |                                                           |                      |            |   | Welcome: Tulauna Ami |
| Conference /<br>Create a new conference<br>CREATE NEW CONFE | Manager Adi | ministratior<br>xisting conference fr<br>VIEW PARENT SITE | rom the lists below. |            |   |                      |

## Part 4 – Launching your Conference Round

| PowerSchool Mode only | Note that if you are using the Conference Manager in PowerSchool mode you will nee |  |  |  |  |  |  |
|-----------------------|------------------------------------------------------------------------------------|--|--|--|--|--|--|
|                       | to import parents from Power School before parents can access the Conference       |  |  |  |  |  |  |
|                       | Manager. See Managing Parent Accounts.                                             |  |  |  |  |  |  |

After configuring your *conference round*, it is critical that you communicate to parents what they need to do in relation to booking conferences. We recommend you attend to the following two communication tasks to ensure a smooth launch of the scheduling of parent-teacher conferences.

#### 1. Communicate with Parents

Send a communication to parents informing them of your school's use of the Conference Manager as well how to register and when they will be able to book conferences and the steps they take to complete that process. We encourage you to send this communication shortly after your Conference Manager has been set up. SchoolSoft has sample content for these communications in the <u>HELP CENTER</u>.

#### 2. Communicate with Teachers

Ensure teachers are informed about the use of the Conference Manager and are aware of the responsibilities they have in the use of the Conference Manager.

Staff will need to know:

- a. The schedule that is being used for parent booking, including; when parent booking will open and close.
- b. If you have created the teacher accounts, they should be reminded that they will have received an email from <u>appointments@schoolsoft.com</u> that will contain their login information. Ideally this information should be communicated to teachers before the account is created so that they are watching for the email before it arrives.
- c. If Virtual Conferences are planned teachers need to know that they will need to create one online meeting that will be used for the *conference sessions* that make up the *conference round*. This is created using the software platform used by the school (Zoom, Google Meet, Microsoft Teams, etc.). The online meeting link (meeting URL) needs to be copied and pasted in the Virtual Conferences Link field in teacher's MY PROFILE tab in the Conference Manager. This is best done before parents begin booking. Teachers can view a short video that details how they initiate a Virtual Conference in the <u>HELP CENTER</u>.
- d. If you have decided to use the *Teacher Note to Parents* feature, you will need to let them know it is available, for which sessions, and if desired, they can create the teacher note in the MY PROFILE tab once they are logged into the Conference Manager. You can share the "<u>Using the Parent Notes Function as a Teacher.PDF</u>" resource located in the SchoolSoft the <u>HELP CENTER</u> with any teacher who wants to create and use a Teacher Note to Parents.

# Part 5 – Managing Parent-Teacher Conference Bookings

### **Checking on how Conference Bookings are Proceeding**

Once conferences are underway, the System Admin and Office Admin can keep their finger on the pulse of how bookings are proceeding by looking at the CURRENT ROUND box on the right side of the screen. It shows real-time data on system opening and closing dates for parents, how many conferences have been booked and when the last booking occurred. It also shows the number of registered parents and staff.

| MAIN SCHEDULES CONFERENCES STAFF PARENTS SCHOOL PROFILE MY PROFILE                                               |                                                                                                    |
|----------------------------------------------------------------------------------------------------|----------------------------------------------------------------------------------------------------|
| License expires in 341 days                                                                                      | Welcome: Tulauna Amin                                                                                                    |
| Conference Manager Administration                                                                                | CURRENT POUND                                                                                                    |
| View<br>My Schedule View<br>Master Schedule Instructions                                                         | Spring Virtual Conferences<br>**For Demo Purposes Only**<br>SYSTEM OPENS TO PARENTS:<br>Nov 27, 2020 at 9:30 AM                       |
| CONFERENCES                                                                                                    | SYSTEM CLOSES TO PARENTS:<br>Apr 30, 2021 at 6:00 AM<br>CONFERENCES BOOKED: 13<br>LAST CONFERENCE BOOKED:<br>Feb 17, 2021 at 10:59 AM |
| STAFF<br>Create a<br>Staff Account Staff Accounts Teaching Teams Instructions                                    | REGISTERED PARENTS: 34<br>REGISTERED STAFF: 33                                                                                        |
| PARENTS         Create a Parent Account       Parent Accounts       View Parent Survey Data         Instructions | Reduce costs for schools<br>and yourself 1<br><u>Refer a School</u>                                                                   |

Near the bottom of the page there is an option to view the Parent Satisfaction and Usability Survey data. This summarizes the Parent Survey that is provided as an option for parents to complete after completing their first booking(s) using the Conference Manager. By using the data from these two data sources, the System Admin can get a high-level view of how the booking of Parent-Teacher Conferences is proceeding.

If the School Administrator or System Admin is wanting to drill down into more detail, they can view and download a report of parent bookings that shows the parent and the number of bookings each has made. This report is accessed on the PARENTS tab as shown below.

| Γ  | PAREN | TS SCHOOL PROFILE | MY PROFILE |                              | Powered by SCROOISOR                         |
|----|-------|-------------------|------------|------------------------------|----------------------------------------------|
|    |       |                   |            | V                            | Velcome: Tulauna Amin                        |
|    |       |                   |            |                              |                                              |
|    |       |                   |            |                              |                                              |
| ٧. |       |                   |            |                              |                                              |
|    |       |                   |            | Enter parent or student name | SEARCH                                       |
| R  | SΤU   | V W X Y Z         |            | 🔔 Parent Email L st 🔒 P      | Total: <b>34</b><br>arent Conference Summary |
|    |       | STUDENT NAME(S)   |            | VIEW SCHEDULE                | ACCOUNT                                      |

#### **Using the Master Schedule**

The VIEW MASTER SCHEDULE icon on the MAIN tab or the SCHEDULES tab allows the system admin or office admin user to create custom views of *conference sessions* and view the teachers' schedules and see the associated bookings.

#### **Creating a View of the Master Schedule**

- 1. Click the VIEW MASTER SCHEDULE icon on the MAIN tab or click the SCHEDULES tab.
- 2. Select the desired *conference session* from the drop-down list.
- 3. Put a checkmark beside the teachers whose schedules you wish to view, or check SELECT ALL.
- 4. Scroll to the bottom of the page and click the NEXT button and the selected teachers' schedules will be displayed in a Master Schedule grid.
- 5. Clicking the BACK button below the Master Schedule will allow you to generate a new Master Schedule. You can repeat steps 2-4 to generate a new view of the schedules.

#### **Components of a Master Schedule**

| MAIN                      | SCHEDULE                             | S CONFE                        | RENCES                    | STAFF PAR                  | ENTS      | sch                                                                                                    |                                                                                                    |  |  |  |
|---------------------------|--------------------------------------|--------------------------------|---------------------------|----------------------------|-----------|----------------------------------------------------------------------------------------------------|----------------------------------------------------------------------------------------------------|--|--|--|
| Maste                     | er Sche                              | dule                           |                           |                            | lf<br>us  | a System Admin user also has a<br>er can click this button to access                                                                                                    | schedule of conferences, the their personal schedule.                                                                                                    |  |  |  |
| VIEW<br>Print<br>Thursday | View by Stu<br>April 21 - F          | dent Last Nan<br>Parent Choice | ne 🗸 🛛 Hig<br>e of Format | phlight Conference         | e Type: ( | Face-to-Face O Phone O Virtual O None                                                                                                    | If a conference session is<br>configured, any allowed<br>conference type can be<br>highlighted in the Master<br>Schedule by selecting the<br>radio button that matches |  |  |  |
| The <i>m</i>              | K Anderson                           | s Armstrong                    | R. Barb<br>Gr. 4          | J. Barnett<br>Gr. 3        | Detween   |                                                                                                    | the desired conference type.                                                                                                    |  |  |  |
| can be<br>Becau<br>limita | e printed<br>ise of pri<br>tions, we | nter                           | 9:00<br>9:15<br>9:30      | 9:00<br>Jeffries<br>Parent | t         | The time configuration of a time-slot is always displayed at the top of a master schedule.                                                                                                    |                                                                                                    |  |  |  |
| 12or f<br>be sel          | ected if p                           | achers<br>printing             | 9:45<br>10:00             | 9:45<br>Mominza            | ہ<br>t    | An available time-slot has a white background and displays the start time. A booked time-slot has a dark color and                                                                                                    |                                                                                                    |  |  |  |
| a mas                     | ter sched                            | dule.                          | 10:15                     | 10:15 <b></b>              | (         | displays the name of the parent of the parent of the paren | or student, depending on the<br>Hovering over the time-slot                                                                                                    |  |  |  |
| 10:30                     | Break                                | Break                          | Break                     | Break                      | Ň         | will display more detail.                                                                                                    | č                                                                                                    |  |  |  |
| 11:00                     | Break                                | Break                          | Break                     | Break                      |           |                                                                                                    |                                                                                                    |  |  |  |
| 11:15                     | Break                                | Break                          | Break                     | 11:15                      |           |                                                                                                    |                                                                                                    |  |  |  |
| 11:30                     | 11:30                                | 11:30                          | 11:30                     | 11:30                      |           | <b>-</b>                                                                                                    |                                                                                                    |  |  |  |
| 11:45                     | 11:45                                | 11:45                          | 11:45                     | Hernandez                  |           | such with a light color. A time                                                                                                    | a as a break are displayed as                                                                                                    |  |  |  |
| 12:00                     | Break                                | Break                          | Break                     | Reserved                   | -         | teacher or system admin for t                                                                                                    | he teacher is displayed with                                                                                                    |  |  |  |

**TIP** If you are in the *master* schedule and you wish to quickly access an individual teacher's schedule, you can click the teacher's name. You can also reserve time blocks by clicking the STAFF tab and then schedule icon for that teacher. The uncheck the time-slot(s) you wish to reserve for the teacher. To return from the *master* schedule click the VIEW MASTER SCHEDULE button.

#### **Editing or Canceling a Conference Appointment**

- 1. You are able to view, cancel or edit details pertaining to a booked conference by clicking on the desired booking in the Master Schedule.
- 2. A pop-up box will appear with the details pertaining to the conference appointment.
- 3. You can make the appointment edits desired or you can cancel the appointment by clicking the CANCEL APPT button. If you cancel the conference the parent will be sent a notification email.

#### **Booking an Appointment Using the Master Schedule**

Sometimes a parent will need to book an appointment over the phone. A booking can be made on behalf of a parent by accessing the desired *conference session* and teacher(s). To complete the booking do the following:

- 1. Click on an available time-slot for the desired teacher.
- 2. In the dialogue box that appears enter the first or last name of the parent and see if the parent appears in the search results.

| Make a Booking<br>CONFERENCE DETAILS<br>Teacher Mr. C. Acc<br>Date Friday Api<br>Start Time 10:00 AM | ərn<br>r 30, 2021          | The Al<br>an acc<br>does r<br>search | The ADD PARENT button is used to create<br>an account for a parent whose name<br>does not appear in the list after being<br>searched. |                                                        |  |
|----------------------------------------------------------------------------------------------------|----------------------------|--------------------------------------|----------------------------------------------------------------------------------------------------|--------------------------------------------------------|--|
| RESERVE this time block                                                                              | x on the teacher's behalf. | ARCH ADD                             | PARENT                                                                                                    |                                                        |  |
|                                                                                                    |                            | Total: 1                             |                                                                                                    |                                                        |  |
| REGISTERED PARENT                                                                                    | TS/GUARDIANS               |                                      |                                                                                                    | If the parent name appears in                          |  |
| LAST NAME                                                                                            | FIRST NAME                 | EMAIL                                | ↓<br>↓                                                                                                    | the search, use the SELECT<br>BUTTON to advance to the |  |
| Johnstone                                                                                            | Hazel                      | hazel69682a@ijj45.com                | SELECT EDIT                                                                                                    | Booking window.                                        |  |
|                                                                                                    |                            | ANCEL                                |                                                                                                    |                                                        |  |

If the parent's name appears in the search list, click the SELECT button to the right of their

name and skip to step 4. If the parent does not appear in the list you will need to click the ADD PARENT button create an account for the parent, then move on to step 3.

- 3. Create an account for the parent following these steps.
  - a. In the ADD PARENT form that appears you must, at minimum, complete the fields for the first and last name of the parent and their child(ren) and can include the phone number. With the minimal information entered you can now book the appointment on behalf of the parent. The parent name will now appear in the parent list; however, the parent will not have an account so will still need to be booked manually in future *conference rounds.*
  - b. If the parent also has an email address and access to the internet you can input that information and create an account for the parent. We recommend you use their email address as their *Username*. If an account is created the Conference Manager will send the parent a welcome email that includes the access information for their account, including a temporary password.
- 4. You are now in the CONFERENCE DETAILS form and can complete the booking using the information in the text boxes below.

| CONFERENCE DETAILS                                                                                                    |                                                                                                    |
|----------------------------------------------------------------------------------------------------|----------------------------------------------------------------------------------------------------|
| Teacher Mr. C. Acom<br>Date Thursday Apr 21, 2022<br>Start Time 10:00 AM<br>Student Info<br>Name James Johnston                                                                | If the parent has more than one child in the school, use the drop-down list to select the child.                                                                                                    |
| Parent/Guardian Info<br>Hazei Johnstone<br>hazei 69682a@ijj 45.com<br>Conference Yingpe<br>Phone Conference<br>Virtual Conference<br>Phone Number •                            | If the conference session is set up to allow<br>parents to select from 2 or 3 conference types,<br>the radio buttons will be displayed which allow<br>a preferred format to be selected. If the<br><i>conference session</i> is for only one conference<br>type, then no radio buttons will appear. |
| Please enter a phone number that the parent can be contacted by the teacher  Comments or Questions (Optional) Comments or questions for the teacher regarding this conference. | Regardless of the type selected, a phone<br>number is required so the parent can be<br>contacted by the school if required.                                                                                                    |

5. Click the SUBMIT button and you will be returned to the Master Schedule. The appointment should now appear in the time-slot for the teacher you selected. The parent will receive a confirmation email sent to the address associated with their account.

#### **Reserving a Time-Slot Using the Master Schedule**

A specific time-slot can be designated as reserved for a teacher, which means it will not be available for the parent to book. To reserve a time block:

- 1. Select the teacher(s) for whom you wish to reserve a time-slot.
- 2. Click the available time-slot you wish to reserve. This cannot be a time-slot that has already been booked by a parent.
- 3. Click the RESERVE link in the MAKE A BOOKING form and click SUBMIT.
- 4. The time-slot selected should display as reserved on the master schedule.

**TIP** You can also reserve time blocks by clicking the STAFF tab and then the schedule icon for that teacher. Then uncheck the time-slot(s) you wish to reserve for the teacher. You can access a teacher's detailed schedule directly from the *master schedule* by clicking their name. Clicking the VIEW MASTER SCHEDULE button brings you back.

### **Print Schedules from the Master Schedule**

Staff conference schedules can be printed out with and without parent comments being displayed. You can print these from any *master schedule* page. Individual teacher schedules can be printed from their detailed schedule page. This page can be accessed by clicking their name in the top row of the *master schedule*.

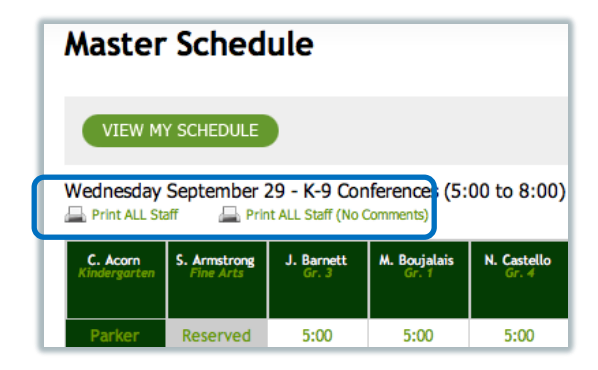

## **Part 6 - Managing Parent Accounts**

The Conference Manager can be configured in one of three ways. It can be configured:

- as a stand-alone application for an individual school,
- as a common application across schools in a district,
- or integrated with PowerSchool.

In the first two configurations, parent accounts are easily managed within the Conference Manager. In PowerSchool integrations, the parent accounts are not created in the Conference Manager, but rather are created by pulling the parent information from their PowerSchool web access accounts.

#### **Creating a New Parent Account**

| PowerSchool Mode only If you are using the Conference Manager in PowerSchool mode, we |                                                                     |                                     |  |  |  |  |  |  |
|---------------------------------------------------------------------------------------|---------------------------------------------------------------------|-------------------------------------|--|--|--|--|--|--|
|                                                                                       | recommend you complete the import parent accounts and confirm the   |                                     |  |  |  |  |  |  |
|                                                                                       | process was successful well in advance of your conferences          |                                     |  |  |  |  |  |  |
|                                                                                       | commencing. To import parents, click the PARENTS tab and the IMPORT |                                     |  |  |  |  |  |  |
|                                                                                       | POWERSCHOOL PARENTS button. This w                                  | vill create a parent account for    |  |  |  |  |  |  |
|                                                                                       | each parent with a PowerSchool web access account.                  |                                     |  |  |  |  |  |  |
| Add, view or edit parent profiles from the list below.                                |                                                                     |                                     |  |  |  |  |  |  |
| ADD PARENT IMPORT POV                                                                 | VERSCHOOL PARENTS                                                   | Enter parent or student name SEARCH |  |  |  |  |  |  |

In Stand-alone and District mode parents access the Conference Manager by first creating an account by clicking the REGISTER NOW button on the parent log-in page for the school or district. In spite of this, there will be times when a system admin or office admin user of the Conference Manager needs to create a parent account. In these circumstances, the parent is normally there in person or on the phone.

| PowerSchool Mode | Creating a parent account in the PowerSchool integration is intended to create a limited |
|------------------|------------------------------------------------------------------------------------------|
|                  | parent record so a conference can be booked on a parent's behalf. This is necessary      |
|                  | when the parent has not created a PowerSchool Web Access account. Parent accounts        |
|                  | created this way can only be accessed by the system admin or office admin.               |

To create a parent account, you need to:

- 1. Click the CREATE A PARENT ACCOUNT on the MAIN tab or the ADD PARENT button on the PARENTS tab.
- 2. Use the CREATE A PARENT web form to create the account.

| Create a Parent                |                                       |
|--------------------------------|---------------------------------------|
| PARENT/GUARDIAN INFORM         | 1ATION                                |
| computer the Username, Email a | nd Password fields can be left blank. |
| First Name                     | Last Name                             |
| Email Address (optional)       | Primary Phone (optional)              |
| Username (used for log in)     |                                       |
| Password                       | Confirm Password                      |
| Status                         |                                       |
| Active ¥                       |                                       |
| STUDENT INFORMATION            |                                       |

- 3. Enter, at minimum, the parent's first and last names, and the first and last name of each child. A phone number can be included. With this limited information, the parent will be unable to log into the Conference Manager or book their own appointments and will need to rely on the school. If the *Email Address* and *Username* (we recommend using the email address) fields are entered the parent will be able to login to their account to book or check appointments as we as receive the confirmation and reminder emails sent by the system. As mentioned above, this does not apply to PowerSchool-Conference Manager configurations.
- 4. Click SUBMIT to complete the process of creating the account.

#### Viewing, Editing, Printing a Parent Schedule

- 1. Click on the MANAGE PARENT icon in the MAIN tab or click the PARENTS tab.
- 2. Enter a portion or all of the parent or student's first or last name.
- 3. Locate the account you wish to edit or delete in the list of parent accounts that match the search term.

4. Click the VIEW SCHEDULE icon to view the parent's current bookings.

| MAIN        | SCHEDULES                       | CONFERENCES       | STAFF       | PARENTS | SCHOOL PROFILE          | MY PROFILE |                         |                         |    |  |
|-------------|---------------------------------|-------------------|-------------|---------|-------------------------|------------|-------------------------|-------------------------|----|--|
| License exp | cense expires in 340 days Welco |                   |             |         |                         |            |                         |                         |    |  |
|             |                                 |                   |             |         |                         |            |                         |                         |    |  |
| Parer       | nts                             |                   |             |         |                         |            |                         |                         |    |  |
| Add, viev   | v or edit parent                | profiles from the | list below. |         |                         |            |                         |                         | ר  |  |
| ADD         | PARENT                          | VIEW PARENT LIST  |             |         |                         |            | Mi                      | SEARCH                  |    |  |
|             |                                 |                   |             |         |                         |            |                         | Total:                  | 3  |  |
| REGISTE     | RED PARENTS/0                   | GUARDIANS         |             |         |                         |            | 📙 Parent Email List 🛛 📒 | Parent Conference Summa | ry |  |
| LAST NAM    | IE                              | FIRST NAM         | IE          | STU     | DENT NAME(S)            |            | VIEW SCHEDULE           | ACCOUNT                 |    |  |
| Green       |                                 | Mickey            |             | Ana     | stasia Green , Jonathan | Green      | <b>III</b>              | EDIT DELETE             | _  |  |
| Hernande    | ez                              | Juanita           |             | Mar     | ia Hernandez, Mike Her  | nandez     |                         | EDIT DELETE             |    |  |

 From this page the system admin or office admin user can PRINT icon to print the parent schedule, book another conference for the parent or edit an existing conference.
 Parent Conferences - Juanita Hernandez

|                                        | VIEW PARENT LIST                                                                       | воог     | K A CONFERENCE    |                                                                                                    |                     |                            |            |       |
|----------------------------------------|----------------------------------------------------------------------------------------|----------|-------------------|----------------------------------------------------------------------------------------------------|---------------------|----------------------------|------------|-------|
|                                        |                                                                                        |          | 1                 |                                                                                                    |                     | •                          |            | Print |
| DATI                                   | E                                                                                      | TIME     | TEACHER           |                                                                                                    | TEACHING ASSIGNMENT | STUDENT                    | LOCATION   |       |
| Fri A                                  | pr 30, 2021                                                                            | 11:45 AM | Mrs. J. Barnett 🛝 |                                                                                                    | Gr. 3               | Maria                      | Rm 222     |       |
|                                        |                                                                                        |          |                   | The document icon beside<br>the teacher's name indicates<br>the teacher has added a staff<br>member(s) to this |                     | /                          |            |       |
| his screen a<br>vay to book<br>parent. | is screen also provides a convenient<br>ay to book another conference for the<br>rent. |          | Hov<br>disp<br>me | Hovering over the icon will display the added staff member(s)                                                  |                     | The booking<br>be edited o | g can<br>r |       |

#### **Deleting a Parent Account**

- 1. Click on the PARENTS tab and enter a portion or all of the parent or student's first or last name.
- 2. Locate the account to delete in the list of parent accounts that match the search term.
- 3. Click the DELETE button to remove the parent account. It is not necessary for schools to delete parent accounts at the end of the year. The notification email sent at the beginning of a *conference* provide parents with a note if they wish to unsubscribe or delete their account. In

addition to this, parent accounts that have been inactive for 12 months are deleted automatically.

#### **Conference Manager Reports**

The Conference Manager provides the system admin user with a number of reports. These include:

- Parent Exit Survey (parent perception data after 1<sup>st</sup> conference booking)
- Parent Email List
- Parent Conference Summary
- Print All Staff Schedules (with or without comments)

#### **Parent Exit Survey**

When a parent logs out of the Conference Manager after booking one or more conferences, he or she is presented with the option of completing an exit survey to share their impressions of the booking process using the Conference Manager.

| Parent Survey                                                                                                    |
|----------------------------------------------------------------------------------------------------|
| Thank you very much for taking the time to provide your school with feedback regarding the Conference Manager.                                         |
| <ol> <li>On a scale of 1 to 5, please rate your overall experience with the Conference Manager.<br/>(1=very dissatisfied, 5=very satisfied)</li> </ol> |
| ○ 1 ○ 2 ○ 3 ○ 4 ○ 5                                                                                                    |
| <ol> <li>On a scale of 1 to 5, how easy was the Conference Manager to use?<br/>(1=difficult to use, 5=easy to use)</li> </ol>                          |
| 0 1 0 2 0 3 0 4 0 5                                                                                                    |
| 3) In the future do you wish to continue using the Conference Manager to schedule Parent-Teacher<br>interviews?                                        |
| O NO                                                                                                    |
| O YES                                                                                                    |
| 4) Feel free to provide additional comments, feedback or suggestions for improvement.                                                                  |
|                                                                                                    |
|                                                                                                    |

To display the Conference Manager Exit Survey data follow these steps:

1. Click the VIEW PARENT SURVEY DATA from the MAIN tab.

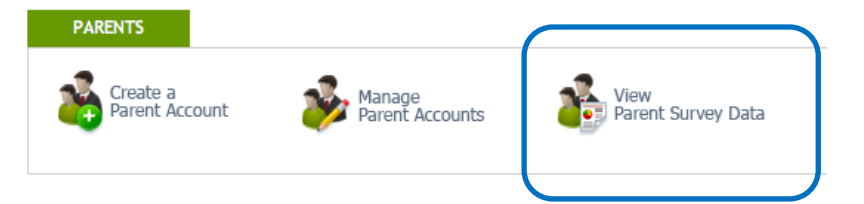

2. Responses to the survey are provided in a report and can be printed using the PRINT icon located in the upper right of the page.

1) On a scale of 1 to 5, please rate your overall experience with the Conference Manager. (1=very dissatisfied, 5=very satisfied)

| Rating               | Count | Percentage |  |  |
|----------------------|-------|------------|--|--|
| 1                    | 0     | 0.00%      |  |  |
| 2                    | 0     | 0.00%      |  |  |
| 3                    | 1     | 5.26%      |  |  |
| 4                    | 6     | 31.58%     |  |  |
| 5                    | 12    | 63.16%     |  |  |
| Average Rating: 4.58 |       |            |  |  |

 On a scale of 1 to 5, how easy was the Conference Manager to use? (1=difficult to use, 5=easy to use)

| Rating | Count | Percentage |
|--------|-------|------------|
| 1      | 0     | 0.00%      |
| 2      | 0     | 0.00%      |
| 3      | 1     | 5.26%      |
| 4      | 2     | 10.53%     |
| 5      | 16    | 84.21%     |

Average Rating: 4.79

| Count | Percentage                 |
|-------|----------------------------|
| 0     | 0.00%                      |
| 0     | 0.00%                      |
| 1     | 5.26%                      |
| 2     | 10.53%                     |
| 16    | 84.21%                     |
|       | Count<br>0<br>1<br>2<br>16 |

Average Rating: 4.79

3) In the future do you wish to continue using the Conference Manager to schedule Parent-Teacher interviews?

| Rating | Count | Percentage |  |  |
|--------|-------|------------|--|--|
| NO     | 0     | 0.00%      |  |  |
| YES    | 19    | 100.00%    |  |  |

4) Feel free to provide additional comments, feedback or suggestions for improvement.

#### Number of parent comments: 4

This web interface uses some routines that are not supported by some browsers. This provided a very frustrating experience until we moved to a newer computer with a different browser. Since there is likely to be a wide variety of computers used by parents, it would make sense to use the least "sophisticated" HTML programing possible to ensure easy access by everyone.

This is a very easy way to make schedule for the conference. I appreciate the people working on the website for providing this webpage for the parents!

Great program, Brant! We use it every time. Makes life much easier!

This method of booking a conference time was efficient, easy and could be done at my convenience. Thank-you!

#### Parent Email List and Parent Conference Summary report

The parent email list and Parent Conference Summary report can be accessed on the PARENTS tab. The icon for each report is just above and to the right of the parent list as shown below.

| Parents                                                |                                             |
|--------------------------------------------------------|---------------------------------------------|
| Add, view or edit parent profiles from the list below. |                                             |
| ADD PARENT                                             | Enter parent or student name SEARCH         |
| A B C D E F G H I J K L M N O P Q R S T U V W X Y Z    | Total: 38                                   |
| REGISTERED PARENTS/GUARDIANS                           | Farent Email List Farent Conference Summary |

#### **Print All Staff Schedules**

Staff schedules can be bulk printed with or without comments. Click on the SCHEDULES tab and click the desired report format as shown below.

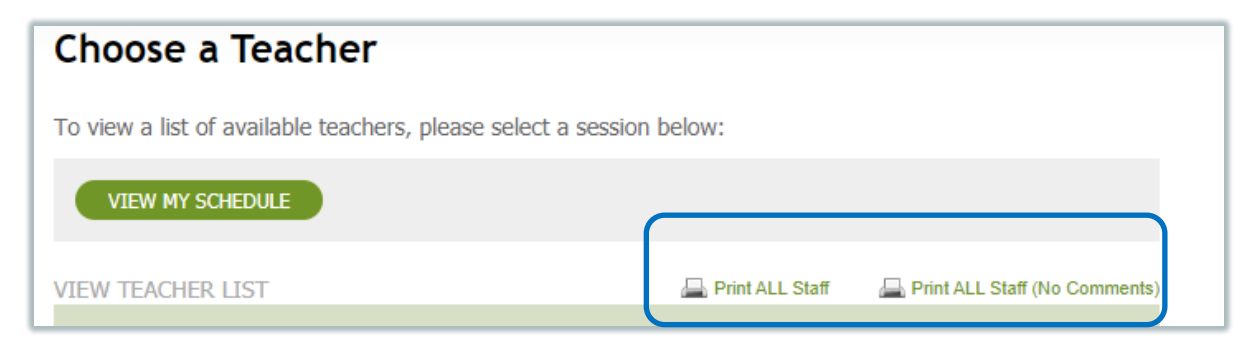

## Part 6 – Reports and Data Extracts Post Conference Summary Report

Shortly after conferences have concluded, the Conference Manager will automatically send the Conference Manager System Admin user(s) an email that includes two attachments; a Conference Summary Report (PDF Format) as well as a data file containing the raw appointment data (csv format) that can be opened by Excel for further analysis and reporting. This same data can be accessed any time during conferences from the right side of the MAIN tab page. It is important to note that the data can be accessed this this way for only 2 weeks after conferences conclude, at which time it is deleted. We recommend that system administrators who are interested in doing a data analysis retain the email that is sent so that this information is available beyond the 2 weeks following conferences.